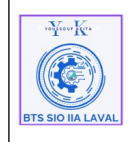

| Architecture Système                                         | Ref : DOC_procedure_AD |
|--------------------------------------------------------------|------------------------|
|                                                              | Version 1.0.0          |
| Procedure techniques                                         | Date:02/01/2025        |
| Déploiement de serveur Active Directory AD sous Windows 2022 | Page:1/33              |

# Historique des versions :

| Révision | Date       | Objet                                    |
|----------|------------|------------------------------------------|
| 1.0.1    | 02/01/2025 | Création du document                     |
| 1.0.2    | 04/01/2025 | Corrections et mise en forme du document |

# <u>Auteurs et Intervenants :</u>

| Initiales | Nom            | Fonction | Organisation - Rôle |
|-----------|----------------|----------|---------------------|
| ΥК        | Youssouf KEITA | Apprenti | BTS-SIO IIA LAVAL   |

# **Identification du document :**

| Document applicable | à compter du 02/02/20    | )25                  |       |
|---------------------|--------------------------|----------------------|-------|
|                     | Identification d         | u document           |       |
| Direction:          | IIA Saint-Berthevin / B  | TS 2eme année        |       |
| Objet:              | Installation serveur AD  | sous Windows serveur | 2022  |
| Domaine:            | Architecture technique   |                      |       |
| Nature:             | Procédure d'installation |                      |       |
| N° d'ordre:         | 0001                     | Version:             | 1.0.1 |
| Durée installation  | Environ 2 heures.        |                      |       |
| Nb pages:           | 33                       |                      |       |
| Nom fichier:        | Procedure_Installation_  | _SRV-AD_V-1.odt      |       |
| Format document:    | ODT réalisé avec Libre   | Office               |       |

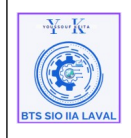

#### Architecture Système

Procédure techniques Déploiement de serveur Active Directory AD sous Windows 2022

# Table des matières :

| I. Objectif du document :                                                     | 3   |
|-------------------------------------------------------------------------------|-----|
| II. Caractéristique générale :                                                | 3   |
| III. Pré-requis :                                                             | 3   |
| IV. À qui s'adresse ce document ?                                             | 3   |
| V. Qu'est ce que Windows server 2022 ?                                        | 4   |
| VI. Qu'est ce qu'un Active Directory ?                                        | 4   |
| VII. Installation d'Active Directory                                          | 5   |
| 1. Nommer le serveur :                                                        | 5   |
| 2                                                                             | 5   |
| paramétrage de la carte réseau :                                              | 5   |
| 3. Installation :                                                             | 6   |
| VIII. Configuration Active Directory :                                        | .11 |
| 1. Promouvoir le serveur en contrôleur de domaine :                           | .11 |
| 2. Configuration de la zone DNS :                                             | 15  |
| 2.1 Configuration de la Zone Directe :                                        | 15  |
| 2.2 Configuration de la Zone Indirecte :                                      | 18  |
| IX. Gestion des Utilisateurs et Ordinateurs dans Active Directory :           | 26  |
| 1. Créer une Unité d'Organisation (UO) :                                      | 27  |
| 1. Créer un Utilisateur :                                                     | 29  |
| 3. Créer un groupe :                                                          | 32  |
| X. Configuration des GPO :                                                    | 34  |
| Que ce qu'un GPO ?                                                            | 34  |
| GPO 1 : Connecter un lecteur réseau en GPO :                                  | 35  |
| 1-) Créer la GPO :                                                            | 35  |
| 2-) Tester la GPO :                                                           | 41  |
| GPO 2 : Déployer les applications (Chrome et Libre office) :                  | 41  |
| Etape 1 : Préparer les fichier d'installation                                 | 41  |
| Étape 2 : Partager le dossier (DEPLOIEM-APPLI-LOGICIEL)                       | 41  |
| Étape 3 : Créer l'OU pour stocker les PC :                                    | 46  |
| Étape 4 : Créer la stratégie de groupe pour déployer (Chrome et libre Offoce) | 46  |
| Étape 5 : Modifier La GPO                                                     | 47  |
| GPO 3 : Déployer l'Agent GLPI sur les postes Utilisateur Windows :            | 49  |
| Etape 1 : Préparer les fichier d'installation                                 | 49  |
| Étape 2 : Créer la stratégie de groupe pour déployer l'agent GLPI             | 50  |
| Étape 3 : Modifier la GPO pour créer un script de démarrage                   | 51  |
| Étape 4 : Activer L'inventaire dans GLPI :                                    | 54  |
| Phase de test : Test du déploiement des GPO                                   | 55  |

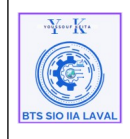

## I. Objectif du document :

Fournir un guide clair et structuré pour installer, configurer et sécuriser un serveur Active Directory (AD) sur Windows Server 2022. l'objectif est de centraliser la gestion des ressources réseau, des comptes utilisateurs et des politiques de sécurité tout en facilitant son utilisation, sa maintenance et le transfert de compétences à d'autres administrateurs.

# II. Caractéristique générale :

#### **Expression des besoins :**

Mettre en place une solution interne permettant de centraliser la gestion des utilisateurs, des groupes, et des ressources réseau grâce à un environnement Active Directory. Cela inclut la sécurisation des échanges, l'intégration avec les services réseau existants (DNS, DHCP, etc.), et la définition de politiques de sécurité cohérentes.

#### 1. Gestion centralisée des identités et des accès :

• Installer et configurer un domaine Active Directory permettant de gérer les utilisateurs, groupes, et machines via une architecture centralisée.

#### 2. Sécurisation et résilience :

• Mettre en place des politiques de mots de passe, des audits de sécurité, et des sauvegardes régulières pour protéger les données et garantir la continuité des services.

#### 3. Personnalisation et extension :

• Configurer des GPO (Group Policy Objects) pour définir des règles spécifiques (accès aux ressources, paramètres de sécurité, etc.) et permettre une compatibilité avec des services tels que les VPN, serveurs de fichiers, ou applications métier.

### **III. Pré-requis :**

- Un serveur Windows Server 2022 avec accès administrateur.
- Une configuration réseau fonctionnelle avec une adresse IP statique.

# IV. À qui s'adresse ce document ?

Ce guide s'adresse aux administrateurs systèmes et réseaux ayant des compétences solides en environnement Microsoft Windows Server. Une maîtrise des principes liés aux domaines, aux rôles serveur (DNS, DHCP, etc.) et aux stratégies de groupe est essentielle.

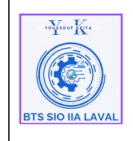

# V. Qu'est ce que Windows server 2022 ?

Windows Server 2022 est la dernière version du système d'exploitation pour serveurs de Microsoft, conçu pour offrir des services réseau et des fonctionnalités avancées aux entreprises. Cette version est basée sur Windows 10, avec des améliorations en matière de sécurité, de performance, et de prise en charge des environnements Cloud hybrides.

#### Principales fonctionnalités pour l'entreprise :

- **Réseau** : Serveur DHCP et DNS pour la gestion des adresses IP et des noms de domaine.
- **Gestion des utilisateurs et des accès** : Serveur Active Directory pour la gestion centralisée des utilisateurs, groupes, et permissions.
- Accès distant : Serveur de connexion RDS (Remote Desktop Services) pour les connexions de bureau à distance.
- **Gestion des fichiers et des impressions** : Serveur de fichiers DFS pour le partage et la réplication de données, ainsi qu'un serveur d'impression centralisé.

Windows Server 2022 se distingue par ses améliorations de sécurité intégrées, comme la protection avancée contre les menaces (Secured-core server) et les fonctionnalités de chiffrement avancées, notamment dans les environnements de virtualisation. Conçu exclusivement pour les serveurs, il n'est ni recommandé ni rentable pour une station de travail classique, car le coût de la licence est nettement plus élevé que celui de Windows pour postes de travail (professionnel ou familial) et il est optimisé pour la gestion des services réseau et Cloud pour les entreprises. agit comme un relais, transmettant tous les emails via Office 365 avant qu'ils n'atteignent leur destination finale.

# VI. Qu'est ce qu'un Active Directory ?

Active Directory (AD) est un annuaire LDAP propriétaire de Microsoft utilisé pour centraliser la gestion des comptes utilisateurs et des ressources au sein d'un réseau. Il s'agit d'un contrôleur de domaine qui combine les services LDAP (pour la gestion des utilisateurs et des ressources) et DNS (pour la résolution de noms).

#### Fonctionnalités principales :

- **Gestion centralisée des comptes utilisateurs** : Active Directory permet de créer et de gérer les comptes des utilisateurs de manière centralisée, leur donnant accès aux ressources du réseau avec un seul identifiant.
- **Connexion unifiée** : Une fois qu'un utilisateur est inscrit dans l'Active Directory, il peut se connecter à tout ordinateur faisant partie du domaine en utilisant ses identifiants (nom et prénom).

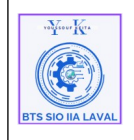

• **Group Policy Objects (GPO)** : AD permet également de mettre en place des règles de sécurité appelées GPO, qui peuvent être appliquées aux utilisateurs ou aux ordinateurs. Ces règles permettent d'administrer la sécurité et les paramètres du réseau de manière cohérente et contrôlée.

### <u>En résumé, Active Directory simplifie la gestion des utilisateurs, des permissions</u> <u>et des règles de sécurité dans un réseau d'entreprise.</u>

### VII. Installation d'Active Directory :

#### 1. Nommer le serveur :

• Allez dans « Serveur local », cliquer sur le nom de l'ordinateur, puis « Modifier » et faites « **OK** » pour valider.

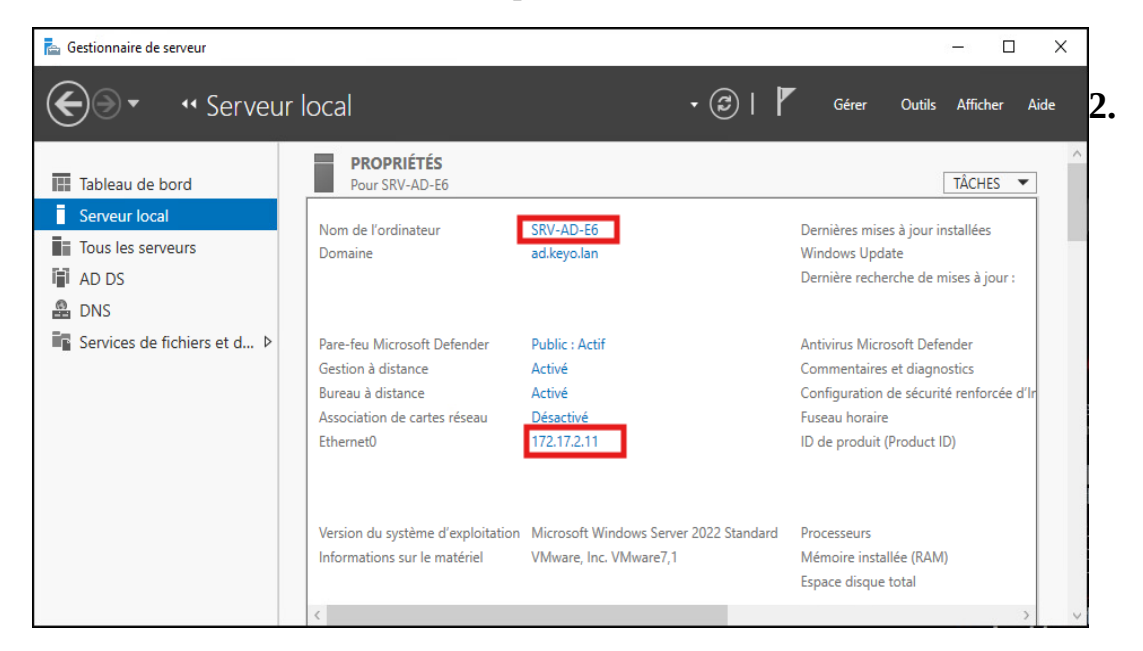

paramétrage de la carte réseau :

| vaYuur Kra        | Architecture Système                                         | Ref : DOC_procedure_AD           |
|-------------------|--------------------------------------------------------------|----------------------------------|
|                   | Procédure techniques                                         | Version 1.0.0<br>Date:02/01/2025 |
| BTS SIO IIA LAVAL | Depiolement de serveur Active Directory AD sous windows 2022 | Page:1/33                        |

| Propriétés de : Protocole Internet vers                                                                                  | ion 4 (TCP/IPv4)                                                    | × |  |  |  |  |
|----------------------------------------------------------------------------------------------------|---------------------------------------------------------------------|---|--|--|--|--|
| Général                                                                                                    |                                                                     |   |  |  |  |  |
| Les paramètres IP peuvent être déterr<br>réseau le permet. Sinon, vous devez d<br>appropriés à votre administrateur rése | minés automatiquement si votre<br>lemander les paramètres IP<br>au. |   |  |  |  |  |
| Obtenir une adresse IP automatic                                                                                         | quement                                                             |   |  |  |  |  |
| • Utiliser l'adresse IP suivante :                                                                                       |                                                                     |   |  |  |  |  |
| Adresse IP :                                                                                                    | 172 . 17 . 2 . 11                                                   |   |  |  |  |  |
| Masque de sous-réseau :                                                                                                  | 255.255.255.0                                                       |   |  |  |  |  |
| Passerelle par défaut : 172 . 17 . 2 . 254                                                                               |                                                                     |   |  |  |  |  |
| Obtenir les adresses des serveurs                                                                                        | s DNS automatiquement                                               |   |  |  |  |  |
| Utiliser l'adresse de serveur DNS :                                                                                      | suivante :                                                          |   |  |  |  |  |
| Serveur DNS préféré :                                                                                                    | 127.0.0.1                                                           |   |  |  |  |  |
| Serveur DNS auxiliaire :                                                                                                 | 1.1.1.1                                                             |   |  |  |  |  |
| Valider les paramètres en quittant Avancé                                                                                |                                                                     |   |  |  |  |  |
|                                                                                                    | OK Annule                                                           | r |  |  |  |  |

# 3. Installation :

Pour installer Active Directory, il faut ajouter les rôles et des fonctionnalités correspondant.

Pour ce faire :

• Ouvrez le Gestionnaire de serveur et accédez aux options d'ajout de rôles, soit ( en cliquent sur « **Ajouter des rôles et des fonctionnalités** » ou dans l'option « **Gérer** », puis « **Ajouter des rôles et des fonctionnalités** »).

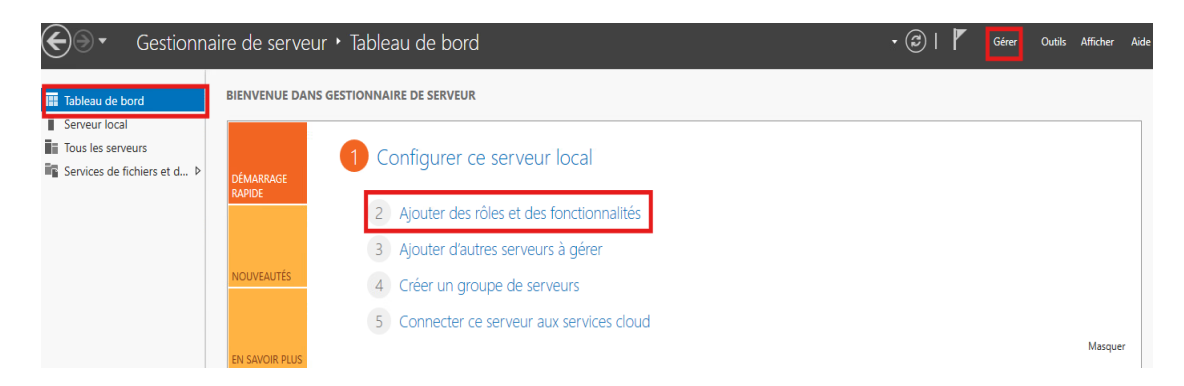

La page « Assistant Ajout de rôles et de fonctionnalités » s'affiche, faites « Suivant »

| voYeour Ken       | Architecture Système                                                                 | Ref : DOC_procedure_AD                        |
|-------------------|--------------------------------------------------------------------------------------|-----------------------------------------------|
| BTS SIO IIA LAVAL | Procédure techniques<br>Déploiement de serveur Active Directory AD sous Windows 2022 | Version 1.0.0<br>Date:02/01/2025<br>Page:1/33 |

| 🚘 Assistant Ajout de rôles et de f                                                                                                    | fonctionnalités                                                                                                    |                                                                             |                     | ×        |
|----------------------------------------------------------------------------------------------------|----------------------------------------------------------------------------------------------------|-----------------------------------------------------------------------------|---------------------|----------|
| Avant de comme                                                                                                    | encer                                                                                                    | SERVEUR DE                                                                  | DESTINATI<br>SRV-   | ON<br>AD |
| Avant de commencer<br>Type d'installation<br>Sélection du serveur<br>Rôles de serveurs<br>Fonctionnalités<br>Confirmation<br>Résultats | Cet Assistant permet d'installer des rôles, des services de rôle ou des foncti<br>déterminer les rôles, services de rôle ou fonctionnalités à installer en foncti<br>de votre organisation, tels que le partage de documents ou l'hébergement<br>Pour supprimer des rôles, des services de rôle ou des fonctionnalités :<br>Démarrer l'Assistant de Suppression de rôles et de fonctionnalités :<br>Le compte d'administrateur possède un mot de passe fort<br>Les paramètres réseau, comme les adresses IP statiques, sont configurés<br>Les dernières mises à jour de sécurité de Windows Update sont installées<br>Si vous devez vérifier que l'une des conditions préalables ci-dessus a été sa<br>exécutez les étapes, puis relancez l'Assistant.<br>Cliquez sur Suivant pour continuer. | onnalités. Vous<br>on des besoins i<br>d'un site Web.<br>tisfaite, fermez l | devez<br>informatio | ques     |
|                                                                                                    | < Précédent Suivant >                                                                                                    | Installer                                                                   | Annul               | er       |

• À l'étape « **Type d'installation** », laisser l'option « **Installation basés sur un rôle ou une fonctionnalité** » par défaut et faites « **Suivant** ».

| Assistant Ajout de rôles et de               | fonctionnalités                                                                                                    | -                                                |               | ×        |
|----------------------------------------------|----------------------------------------------------------------------------------------------------|--------------------------------------------------|---------------|----------|
| Sélectionner le t                            | ype d'installation                                                                                                    | SERVEUR DE                                       | DESTINATIO    | DN<br>AD |
| Avant de commencer                           | Sélectionnez le type d'installation. Vous pouvez installer des rôles et de<br>ordinateur physique ou virtuel en fonctionnement, ou sur un disque de                                                                                                    | es fonctionnalités sur<br>ur virtuel hors conne: | · un<br>xion. |          |
| Sélection du serveur                         | Installation basée sur un rôle ou une fonctionnalité<br>Configurez un serveur unique en ajoutant des rôles, des services de                                                                                                    | rôle et des fonction                             | nalités.      |          |
| Fonctionnalités<br>Confirmation<br>Résultats | Installation des services Bureau à distance<br>Installez les services de rôle nécessaires à l'infrastructure VDI (Virtua<br>déployer des bureaux basés sur des ordinateurs virtuels ou sur des<br>services de la construction de la construction de la construction<br>déployer des bureaux basés sur des ordinateurs virtuels ou sur des<br>la construction de la construction de la construction<br>de la construction de la construction<br>de la construction de la construction<br>de la construction de la construction<br>de la construction de la construction<br>de la construction<br>de la construction | al Desktop Infrastruct<br>sessions.              | ure) pour     |          |
|                                              | < Précédent Suivant >                                                                                                    | Installer                                        | Annule        | r        |
|                                              |                                                                                                    |                                                  |               |          |

« Sélection du serveur », sélectionner votre serveur s'il y'en a plusieurs.

| "Yaar Ke          | Architecture Système                                         | Ref : DOC_procedure_AD           |
|-------------------|--------------------------------------------------------------|----------------------------------|
|                   | Procédure techniques                                         | Version 1.0.0<br>Date:02/01/2025 |
| BTS SIO IIA LAVAL | Déploiement de serveur Active Directory AD sous Windows 2022 | Page:1/33                        |

| 📥 Assistant Ajout de rôles et de                                  | fonctionnalités                                                                                           |                                                                                                    |                                                                                                    | -                                                    |                                      | ×          |
|-------------------------------------------------------------------|----------------------------------------------------------------------------------------------------|----------------------------------------------------------------------------------------------------|----------------------------------------------------------------------------------------------------|------------------------------------------------------|--------------------------------------|------------|
| Sélectionner le s                                                 | erveur de de                                                                                              | estination                                                                                                    |                                                                                                    | SERVEUR DE                                           | DESTINATI<br>SRV-                    | ION<br>-AD |
| Avant de commencer<br>Type d'installation<br>Sélection du serveur | Sélectionnez le se<br>Sélectionner u<br>Sélectionner u                                                    | rveur ou le disque dur virtu<br>n serveur du pool de serve<br>n disque dur virtuel                                      | iel sur lequel installer des rôles<br>urs                                                            | et des fonctior                                      | nnalités.                            |            |
| Rôles de serveurs<br>Fonctionnalités<br>Confirmation<br>Résultats | Pool de serveur<br>Filtre :<br>Nom<br>SRV-AD                                                              | s<br>Adresse IP<br>172:17:2:11                                                                                          | Système d'exploitation<br>Microsoft Windows Server                                                   | 2022 Standard                                        |                                      |            |
|                                                                   | 1 ordinateur(s) tro<br>Cette page préser<br>ont été ajoutés à l<br>serveurs hors com<br>incomplète ne sor | uvé(s)<br>he les serveurs qui exécute<br>'aide de la commande Ajou<br>exion et les serveurs nouv<br>ht pas répertoriés. | nt Windows Server 2012 ou un<br>uter des serveurs dans le Gestio<br>ellement ajoutés dont la collect | e version ultéri<br>nnaire de servi<br>te de données | eure et qı<br>eur. Les<br>est toujou | ui<br>urs  |
|                                                                   |                                                                                                    | < Pré                                                                                                    | icédent Suivant >                                                                                    | Installer                                            | Annul                                | er         |

• Dans la page « **Rôles de serveurs** », On sélectionne uniquement le service "**AD DS**", car le DNS est installé automatiquement avec, une fois cliquer dessus,

| 📥 Assistant Ajout de rôles et de for                                                      | nctionnalités                                                                                                    | – 🗆 ×                                                                                                    |
|-------------------------------------------------------------------------------------------|----------------------------------------------------------------------------------------------------|----------------------------------------------------------------------------------------------------|
| Sélectionner des r                                                                        | ôles de serveurs                                                                                                    | SERVEUR DE DESTINATION<br>SRV-AD                                                                                                    |
| Avant de commencer                                                                        | Sélectionnez un ou plusieurs rôles à installer sur le serveur sélect                                                                                                    | tionné.                                                                                                    |
| Type d'installation                                                                       | Rôles                                                                                                    | Description                                                                                                    |
| Sélection du serveur<br>Rôles de serveurs<br>Fonctionnalités<br>Confirmation<br>Résultats | Attestation d'intégrité de l'appareil     Hyper-V     Serveur de télécopie     Serveur DHCP     Serveur DNS     Services Guardian hôte     Services AD DS     Services AD DS     Services AD DS     Services AD DS     Services AD CDS     Services AD CDS     Services d'activation en volume     Services d'activation en volume     Services d'activation en volume     Services d'impression et de numérisation de docur     Services de fédération Active Directory (AD FS)     Services de fédération Active Directory (AD FS)     Services de fédération Active Directory (AD FS)     Services de stratégie et d'accès réseau     Services de stratégie et d'accès réseau     Services VES (Windows Server Update Services)     Windows Deployment Services | L'accès à distance fournit une<br>connectivité transparente via<br>DirectAccess, les réseaux VPN et<br>le proxy d'application Web.<br>DirectAccess fournit une<br>expérience de connectivité<br>permanente et gérée en continu.<br>Le service d'accès à distance<br>(RAS) fournit des services VPN<br>classiques, notamment une<br>connectivité de site à site (filale<br>ou nuage). Le proxy d'application<br>Web permet la publication de<br>certaines applications HTP et<br>HTTPS spécifiques de votre<br>réseau d'entreprise à destination<br>d'appareils clients situés hors du<br>réseau d'entreprise. Le routage<br>fournit des fonctionnalités de<br>routage classiques, notamment la<br>traduction d'adresses réseau |
|                                                                                           |                                                                                                    |                                                                                                    |
|                                                                                           | < Précédent Suivant                                                                                                    | > Installer Annuler                                                                                                    |

| 104750.07 Krx     | Architecture Système                                                                 | Ref : DOC_procedure_AD                        |
|-------------------|--------------------------------------------------------------------------------------|-----------------------------------------------|
| BTS SIO IIA LAVAL | Procédure techniques<br>Déploiement de serveur Active Directory AD sous Windows 2022 | Version 1.0.0<br>Date:02/01/2025<br>Page:1/33 |

• Ensuite, les détails des fonctionnalités requises pour Services « **AD DS** » qui seront installés s'affiche faites "**Ajouter des fonctionnalités**".

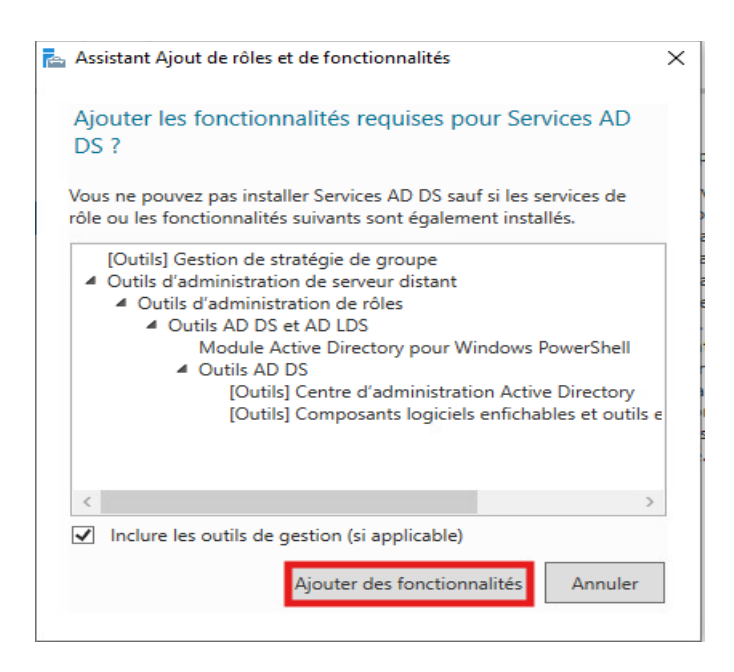

 Toujours dans « Rôles de serveurs », vous verrez que le rôle de Services AD DS est coché, faites « Suivant ».

| 📥 Assistant Ajout de rôles et de for                                                               | nctionnalités                                                                                                    | – 🗆 X                                                                                                    |  |  |
|----------------------------------------------------------------------------------------------------|----------------------------------------------------------------------------------------------------|----------------------------------------------------------------------------------------------------|--|--|
| Sélectionner des r                                                                                 | ôles de serveurs                                                                                                    | SERVEUR DE DESTINATION<br>SRV-AD                                                                                                    |  |  |
| Avant de commencer                                                                                 | Sélectionnez un ou plusieurs rôles à installer sur le serveur sélect                                                                                                    | ionné.                                                                                                    |  |  |
| Type d'installation                                                                                | Rôles                                                                                                    | Description                                                                                                    |  |  |
| Sélection du serveur<br>Rôles de serveurs<br>Fonctionnalités<br>AD DS<br>Confirmation<br>Résultats | Attestation d'intégrité de l'appareil     Hyper-V     Serveur de télécopie     Serveur DHCP     Serveur DNS     Services AD DS     Services AD DS     Services AD DS     Services AD DS     Services AD DS     Services AD DS     Services AD DS     Services AD DS     Services AD DS     Services AD DS     Services AD DS     Services AD DS     Services AD INS     Services AD INS     S | Les services de domaine Active<br>Directory (AD DS) stockent des<br>informations à propos des objets sur<br>le réseau et rendent ces<br>informations disponibles pour les<br>utilisateurs et les administrateurs du<br>réseau. Les services AD DS utilisent<br>les contrôleurs de domaine pour<br>donner aux utilisateurs du réseau un<br>accès aux ressources autorisées<br>n'importe où sur le réseau via un<br>processus d'ouverture de session<br>unique. |  |  |
| < Précédent Suivant > Installer Annuler                                                            |                                                                                                    |                                                                                                    |  |  |

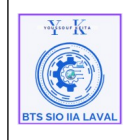

Architecture SystèmeRef : DOC\_procedure\_ADProcédure techniquesVersion 1.0.0Déploiement de serveur Active Directory AD sous Windows 2022Date:02/01/2025Prage:1/33Page:1/33

• À l'étape « **Fonctionnalités** », ayant aucune fonctionnalité à ajouter, on peut faire "**Suivant**".

| 📥 Assistant Ajout de rôles et de fo                                                                                                    | onctionnalités                                                                                                    | – 🗆 ×                                                                                                    |
|----------------------------------------------------------------------------------------------------|----------------------------------------------------------------------------------------------------|----------------------------------------------------------------------------------------------------|
| <ul> <li>Assistant Ajout de rôles et de for</li> <li>Sélectionner des</li> <li>Avant de commencer</li> <li>Type d'installation</li> <li>Sélection du serveur</li> <li>Rôles de serveurs</li> <li>Fonctionnalités</li> <li>AD DS</li> <li>Confirmation</li> <li>Résultats</li> </ul> | fonctionnalités         Sélectionnez une ou plusieurs fonctionnalités à installer sur le se         Fonctionnalités         ▶ ■ .NET Framework 4.8 Features (2 sur 7 installé(s))         ✓ Antivirus Microsoft Defender (Installé)         △ Assistance à distance         Base de données interne Windows         BranchCache         ○ Client d'impression Internet         ○ Client pour NFS         ○ Client Tellent         ○ Client Tellent         ○ Client Tellent         ○ Client Tellent         ○ Collection des événements de configuration et de         ○ compression différentielle à distance         ○ Dets Costes Béldelier | – □ × SERVEUR DE DESTINATION<br>SRV-AD erveur sélectionné. Description .NET Framework 4.8 provides a<br>comprehensive and consistent<br>programming model for quickly and<br>easily building and running<br>applications that are built for various<br>platforms including desktop PCs,<br>Servers, smart phones and the public<br>and private cloud. |
|                                                                                                    | Data Center Bridging     Deverouillage réseau BitLocker     DirectPlay     Enhanced Storage     Équilibrage de la charge réseau                                                                                                    |                                                                                                    |
|                                                                                                    |                                                                                                    |                                                                                                    |
|                                                                                                    | < Précédent Suivant                                                                                                    | > Installer Annuler                                                                                                    |

• À l'étape « AD DS », On a une description du service et des recommandations, faites "Suivant".

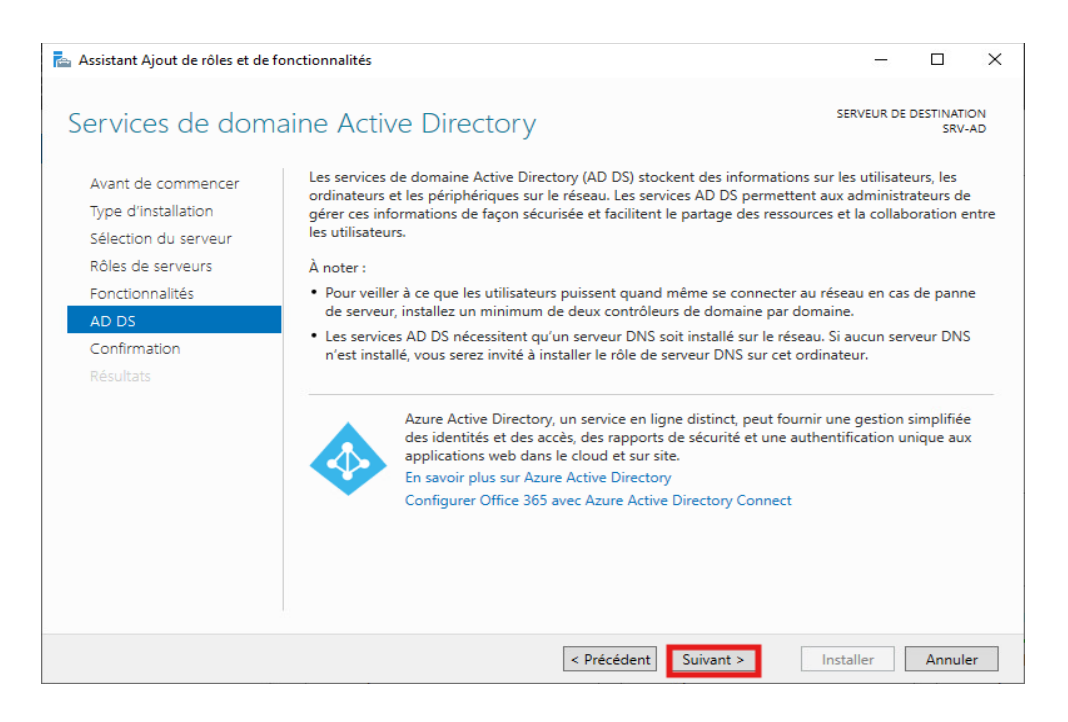

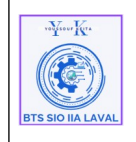

• Dans la page de « **Confirmation** », on voit le récapitulatif de ce qui va être installé, cliquer sur "**Installer**" et attendre la fin de l'installation.

# VIII. Configuration Active Directory :

### 1. Promouvoir le serveur en contrôleur de domaine :

Une fois le service installé, il faut promouvoir le serveur en contrôleur de domaine.

• Cette option est dans le gestionnaire de serveur en haut à gauche dans notifications.

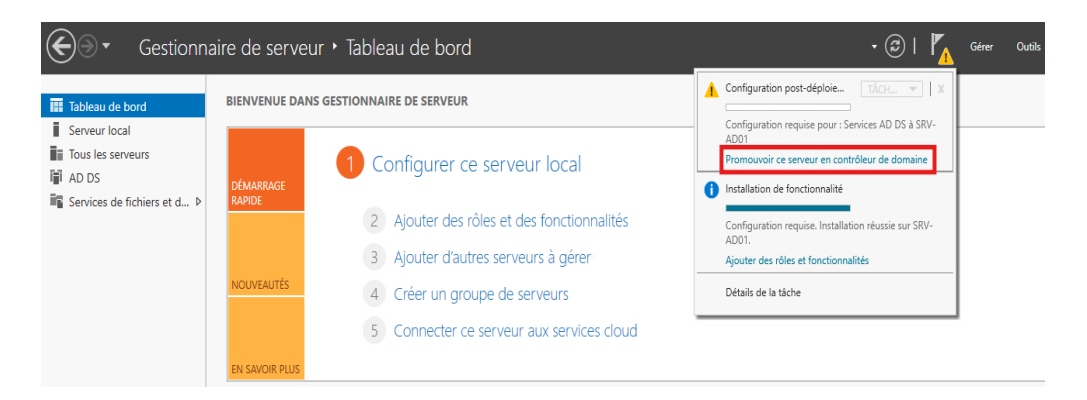

- Cliquer sur « Promouvoir ce serveur en contrôleur de domaine»,
- Ensuite, la page « Assistant Configuration des services de domaine Active Directory » s'affiche.
- À l'étape « Configuration de déploiement », sélectionner « Ajouter une nouvelle forêt », puis dans la case « Nom de domaine racine », taper votre nom de domaine et faites « Suivant ».

| wynew Kre         | Architecture Système                                                                 | Ref : DOC_procedure_AD                        |
|-------------------|--------------------------------------------------------------------------------------|-----------------------------------------------|
| BTS SIO IIA LAVAL | Procédure techniques<br>Déploiement de serveur Active Directory AD sous Windows 2022 | Version 1.0.0<br>Date:02/01/2025<br>Page:1/33 |

| 📥 Assistant Configuration des serv                                                                                                    | ices de domaine Active Directory                                                                                                    |      |                | ×                |
|----------------------------------------------------------------------------------------------------|----------------------------------------------------------------------------------------------------|------|----------------|------------------|
| Assistant Configuration des serv<br>Configuration de déploie<br>Options du contrôleur de<br>Options supplémentaires<br>Chemins d'accès<br>Examiner les options<br>Vérification de la configur<br>Installation<br>Résultats | ices de domaine Active Directory<br>déploiement<br>Sélectionner l'opération de déploiement<br>Ajouter un contrôleur de domaine à un domaine existant<br>Ajouter un nouveau domaine à une forêt existante<br>Ajouter une nouvelle forêt<br>Spécifiez les informations de domaine pour cette opération<br>Nom de domaine racine : dd.keyo.lan | SE   | RVEUR C<br>SRV | ×<br>IBLE<br>-AD |
|                                                                                                    | En savoir plus sur les configurations de déploiement < Précédent Suivant > Insta                                                                                                    | ller | Annule         | r                |

• À l'étape « **Options du contrôleur de …** », saisissez le mot de passe du mode de restauration des services d'annuaire ici (!Keita@53», puis faites « **Suivant** ».

| 📥 Assistant Configuration des serv                                                                                             | ices de domaine Active Directory                                                                                                    |                                                                 | -    |                | ×           |
|----------------------------------------------------------------------------------------------------|----------------------------------------------------------------------------------------------------|-----------------------------------------------------------------|------|----------------|-------------|
| Options du contro<br>Configuration de déploie<br>Options du contrôleur de                                                      | bleur de domaine<br>Sélectionner le niveau fonctionnel de la n                                                                                                    | ouvelle forêt et du domaine racine<br>Windows Server 2016 Y     | SE   | RVEUR C<br>SRV | IBLE<br>-AD |
| Options DNS                                                                                                    | Niveau fonctionnel du domaine :                                                                                                    | Windows Server 2016                                             | ]    |                |             |
| Options supplémentaires<br>Chemins d'accès<br>Examiner les options<br>Vérification de la configur<br>Installation<br>Résultats | Spécifier les fonctionnalités de contrôleur<br>Serveur DNS (Domain Name System)<br>Catalogue global (GC)<br>Contrôleu <u>r</u> de domaine en lecture seu<br>Taper le mot de passe du mode de restau<br>Mot <u>de</u> passe :<br><u>C</u> onfirmer le mot de passe : | de domaine<br>le (RODC)<br>ration des services d'annuaire (DSRN | 1)   |                |             |
|                                                                                                    | En savoir plus sur les options pour le cont                                                                                                    | trôleur de domaine                                              |      |                |             |
|                                                                                                    | < <u>P</u> réc                                                                                                    | édent Sui <u>v</u> ant > Insta                                  | ller | Annule         | er          |

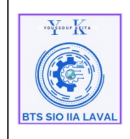

Architecture SystèmeRef : DOC\_procedure\_ADProcédure techniquesVersion 1.0.0Déploiement de serveur Active Directory AD sous Windows 2022Date:02/01/2025Page:1/33Page:1/33

• À l'étape « **Options DNS** », aucune zone de délégation n'existe, faites "**Suivant**".

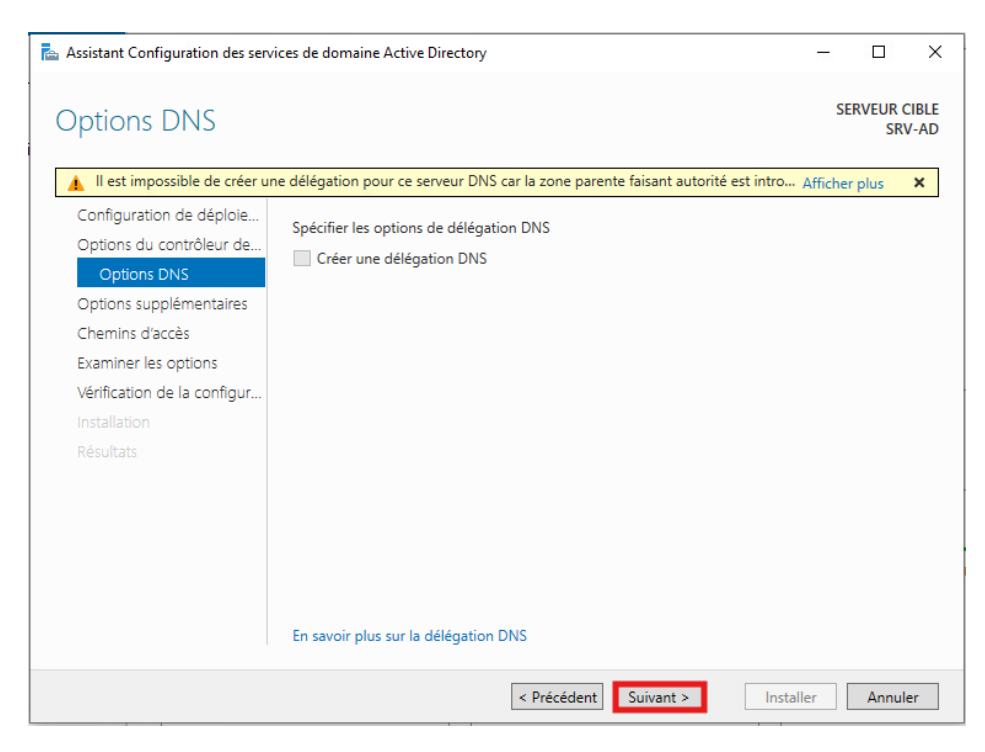

• À l'étape « **Options Supplémentaires** », On vérifie que le nom NetBIOS correspond à notre DNS, faites « **Suivant** ».

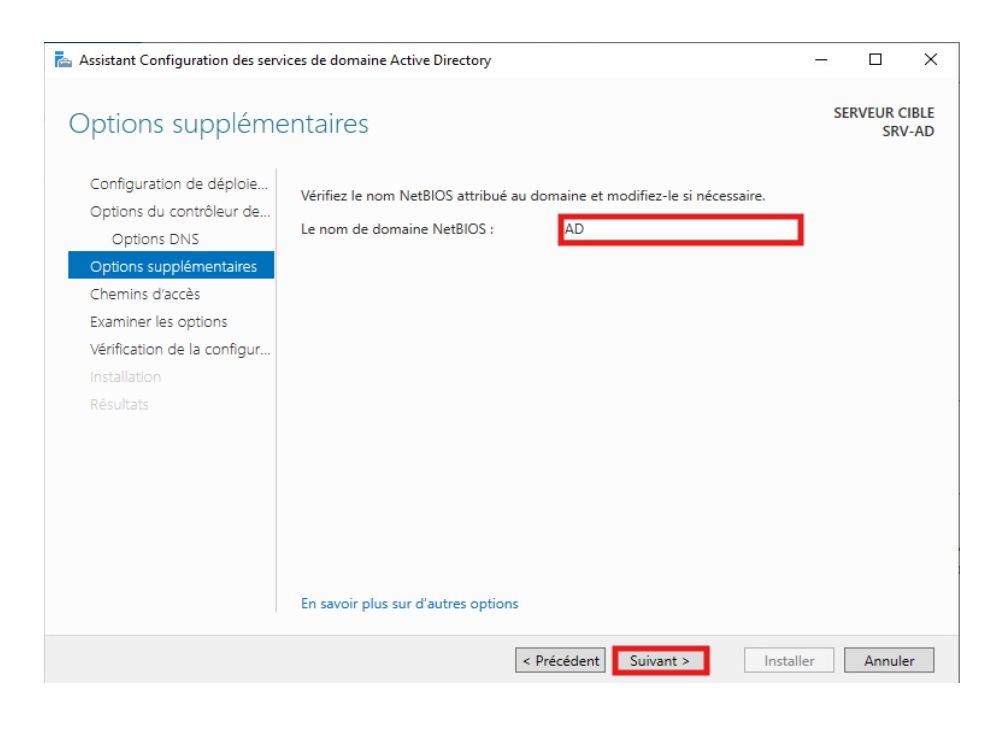

13 / 57

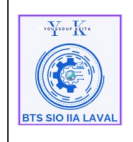

| Architecture Système                                         | Ref : DOC_procedure_AD |
|--------------------------------------------------------------|------------------------|
| Due al deurs te alert anna                                   | Version 1.0.0          |
| Procedure techniques                                         | Date:02/01/2025        |
| Déploiement de serveur Active Directory AD sous Windows 2022 | Page:1/33              |

• À l'étape « **Chemins d'accès** », les choix des emplacements peuvent être laissés par défaut et cliquer sur « **Suivant** ».

| 📥 Assistant Configuration des serv                                                                                                    | ices de domaine Active Directory                                                                                                |                                                                                               | -                  |               | ×           |
|----------------------------------------------------------------------------------------------------|----------------------------------------------------------------------------------------------------|-----------------------------------------------------------------------------------------------|--------------------|---------------|-------------|
| Chemins d'accès                                                                                                    |                                                                                                    |                                                                                               | SER                | VEUR C<br>SRV | IBLE<br>-AD |
| Configuration de déploie<br>Options du contrôleur de<br>Options DNS<br>Options supplémentaires<br>Chemins d'accès<br>Examiner les options<br>Vérification de la configur<br>Installation<br>Résultats | Spécifier l'emplacement de la base de<br>Dossier de la base de données :<br>Dossier des fichiers journaux :<br>Dossier SYSVOL : | de données AD DS, des fichiers jou<br>C:\Windows\NTDS<br>C:\Windows\NTDS<br>C:\Windows\SYSVOL | irnaux et de SYSVC |               |             |
|                                                                                                    |                                                                                                    | Précédent Suivant >                                                                           | Installer          | Annule        | r           |

• À L'étape « **Examiner les options** », nous avons le récapitulatif de la configuration de notre AD et faites « Suivant ».

| 📥 Assistant Configuration des servi                                                                                                    | ices de domaine Active Directory                                                                                                    | s <b>—</b> 5 |               | ×             |
|----------------------------------------------------------------------------------------------------|----------------------------------------------------------------------------------------------------|--------------|---------------|---------------|
| Examiner les optic                                                                                                    | ons                                                                                                    | SE           | RVEUR (<br>SR | CIBLE<br>V-AD |
| Configuration de déploie<br>Options du contrôleur de<br>Options DNS<br>Options supplémentaires<br>Chemins d'accès<br><b>Examiner les options</b><br>Vérification de la configur<br>Installation<br>Résultats | Vérifiez vos sélections :<br>Configurez ce serveur en tant que premier contrôleur de domaine Active Direc<br>nouvelle forêt.<br>Le nouveau nom de domaine est « ad.keyo.lan ». C'est aussi le nom de la nouv<br>Nom NetBIOS du domaine : AD<br>Niveau fonctionnel de la forêt : Windows Server 2016<br>Niveau fonctionnel du domaine : Windows Server 2016<br>Options supplémentaires :<br>Catalogue global : Oui<br>Serveur DNS : Oui | tory d'u     | ine<br>êt.    | ~             |
|                                                                                                    | Ces paramètres peuvent être exportés vers un script Windows PowerShell pour<br>automatiser des installations supplémentaires<br>En savoir plus sur les options d'installation                                                                                                    | Affich       | her le sc     | ript          |
|                                                                                                    | < Précédent Suivant >                                                                                                    | er           | Annul         | er            |

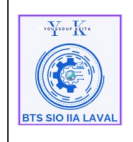

• À l'étape « **Vérification de la configuration** » nous pouvons donc installer notre Active Directory avec le bouton "Installer". Le serveur va redémarrer.

| Assistant Configuration des ser                                     | vices de domaine Active Directory —                                                                                                    | ×           |
|---------------------------------------------------------------------|----------------------------------------------------------------------------------------------------|-------------|
| Vérification de la                                                  | configuration requise serveur ci<br>srv-                                                                                                    | ible<br>-AD |
| Toutes les vérifications de                                         | la configuration requise ont donné satisfaction. Cliquez sur Installer pour comme Afficher plus                                                                                                    | ×           |
| Configuration de déploie<br>Options du contrôleur de<br>Options DNS | La configuration requise doit être validée avant que les services de domaine Active Directory soi<br>installés sur cet ordinateur<br>Réméndeu la vérification de la configuration convice.            | ient        |
|                                                                     | Reexecuter la verification de la configuration requise                                                                                                    |             |
| Options supplementaires                                             |                                                                                                    |             |
| Chemins d'accès                                                     | Noir les résultats                                                                                                    |             |
| Examiner les options                                                | connaissances (http://go.microsoft.com/twiink/?Linkid=104/51).                                                                                                    | ^           |
| Vérification de la configur                                         | Il est impossible de creer une delegation pour ce serveur DNS car la zone parente<br>faisant autorité est introuvable ou elle n'exécute pas le serveur DNS Windows. Si vous                           |             |
|                                                                     | procédez à l'intégration avec une infrastructure DNS existante, vous devez                                                                                                    |             |
|                                                                     | manuellement créer une délégation avec ce serveur DNS dans la zone parente pour<br>activer une résolution de noms fiable en dehors du domaine « ad.keyo.lan ». Sinon,<br>aucune action n'est requise. |             |
|                                                                     | Vérification de la configuration requise terminée                                                                                                    |             |
|                                                                     | Toutes les vérifications de la configuration requise ont donné satisfaction. Cliquez sur<br>Installer pour commencer l'installation.                                                                  | ~           |
|                                                                     | A Si vous cliquez sur Installer, le serveur redémarre automatiquement à l'issue de l'opération d promotion.                                                                                           | le          |
|                                                                     | En savoir plus sur les conditions préalables                                                                                                    |             |
|                                                                     | < Précédent Suivant > Installer Annule                                                                                                    | r           |

# 2. Configuration de la zone DNS :

# 2.1 Configuration de la Zone Directe :

La zone directe d'un DNS permet de convertir un nom de domaine en adresse IP.

#### Exemple :

www.google.fr = 172.217.19.35

Grâce à cette correspondance, il est plus simple de retenir un nom de site web qu'une suite de chiffres.

Pour configurer la zone Directe de notre DNS :

• Cliquez sur le menu « **Démarrer** », taper DNS pour accédez aux paramètres de votre serveur DNS et cliquez dessus.

| wynew Kr.         | Architecture Système                                         | Ref : DOC_procedure_AD           |
|-------------------|--------------------------------------------------------------|----------------------------------|
|                   | Procédure techniques                                         | Version 1.0.0<br>Date:02/01/2025 |
| BTS SIO IIA LAVAL | Déploiement de serveur Active Directory AD sous Windows 2022 | Page:1/33                        |

| T.    | Me       | lleur résultat                             |
|-------|----------|--------------------------------------------|
| S     |          | DNS<br>Application                         |
| A III | App      | lications                                  |
| i s   |          | Invite de commandes                        |
|       | er.      | Outil Capture d'écran                      |
|       | <b>1</b> | Défragmenter et optimiser les lecteurs     |
|       | •        | Panneau de configuration                   |
|       | Par      | amètres                                    |
|       |          | Bluetooth et autres paramètres d'appareils |
|       | ٢        | Ajouter ou supprimer des programmes        |
|       | r e      | Gestionnaire de périphériques              |
|       |          |                                            |
|       |          |                                            |
|       |          |                                            |
|       |          |                                            |
|       | Q        | d                                          |
|       | Q        | H 💽 🧮 💺                                    |

Voici à quoi ressemble la zone DNS principal, qui a été créé automatiquement grâce au contrôleur de domaine.

Info : Il faut dabord configurer la **Zone de recherche indirect** pour pouvoir configurer la Zone de recherche direct, si non cela affiche un message d'erreur.

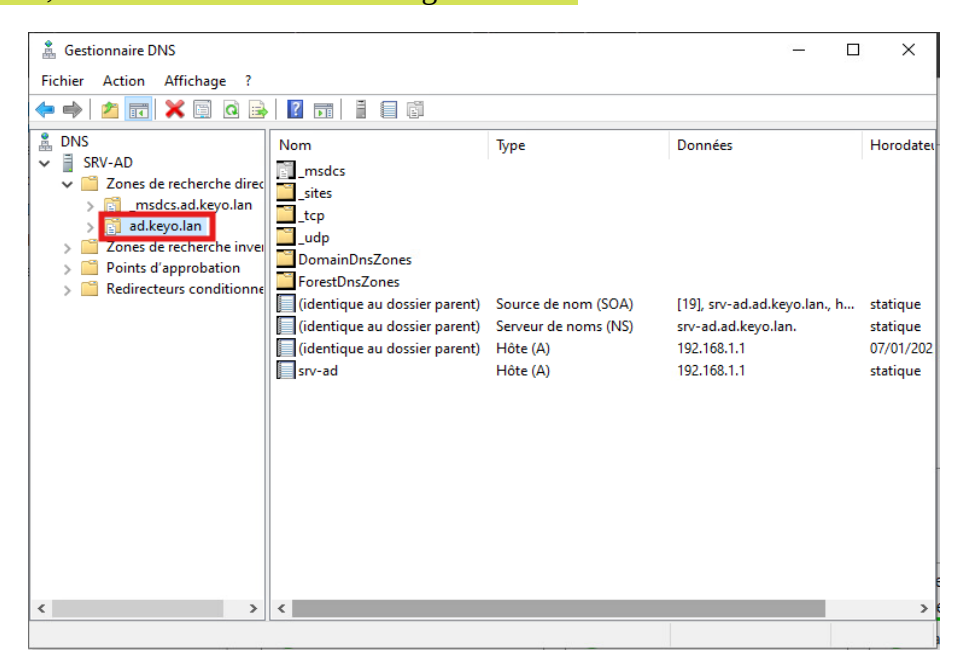

| voYsour Kra       | Architecture Système                                                                 | Ref : DOC_procedure_AD                        |
|-------------------|--------------------------------------------------------------------------------------|-----------------------------------------------|
| BTS SIO IIA LAVAL | Procédure techniques<br>Déploiement de serveur Active Directory AD sous Windows 2022 | Version 1.0.0<br>Date:02/01/2025<br>Page:1/33 |

Nous allons ajouter de nouvelles entrées dans notre zone directe de notre DNS : Pour ajouter une nouvelle entrée :

• Faites un clic droit dans la zone, puis cliquer sur « **Nouvelle hôte (A ou AAAA)...** » ou A : IPv4 et AAAA : IPv6.

| 🎄 Gestionnaire DNS                                                                                                    |                |                                 |                      | - [                                                                                          | ) X                                                        |
|----------------------------------------------------------------------------------------------------|----------------|---------------------------------|----------------------|----------------------------------------------------------------------------------------------|------------------------------------------------------------|
| Fichier Action Affichage ?                                                                                                    |                |                                 |                      |                                                                                              |                                                            |
| 🗢 🄿 🙋 🖬 🚺 🎽 🖨                                                                                                    |                |                                 |                      |                                                                                              |                                                            |
| <ul> <li>DNS</li> <li>SRV-AD</li> <li>Cones de recherche direc</li> <li>msdcs.ad.keyo.lan</li> <li>Cones de r</li> <li>Cones de r</li> <li>Charger</li> <li>Points d'ai</li> <li>Charger</li> <li>Redirecteu</li> <li>Nouveau</li> <li>Nouveau</li> <li>Nouveau</li> <li>Nouveau</li> <li>Nouveau</li> <li>DNSSEC</li> <li>Toutes le</li> <li>Affichag</li> </ul> | Nom  Nom       | Type<br>eur<br>><br>><br>><br>> | om (SOA)<br>oms (NS) | Données<br>[19], srv-ad.ad.keyo.lan., h<br>srv-ad.ad.keyo.lan.<br>172.17.2.11<br>172.17.2.11 | Horodateu<br>statique<br>statique<br>08/01/202<br>statique |
| Actualise     Exporter                                                                                                    | er<br>la liste |                                 |                      |                                                                                              | >                                                          |

Dans le champ "**Nom**" taper le nom, ensuite entrer "**IP**" du serveur AD dans le champ « **Adresse IP** » et il est recommandé de cocher la création du pointeur PTR, puis cliquer sur "**Ajouter un hôte**"

| 🍰 Gestionnaire DNS                                                                                                    |                                                                                                    | <br>- □                                                                             | $\times$                                                   |
|----------------------------------------------------------------------------------------------------|----------------------------------------------------------------------------------------------------|-------------------------------------------------------------------------------------|------------------------------------------------------------|
| Fichier Action Affichage ?                                                                                                    |                                                                                                    |                                                                                     |                                                            |
| <ul> <li>DNS</li> <li>SRV-AD</li> <li>Cones de recherche direc</li> <li>msdcs.ad.keyo.lan</li> <li>ad.keyo.lan</li> <li>Cones de recherche invei</li> <li>Points d'approbation</li> <li>Redirecteurs conditionne</li> </ul> | Nouvel hôte         Nom (utilise le domaine parent si ce champ est vide) :         client         Nom de domaine pleinement qualifié (FQDN) :         client.ad.keyo.lan.         Adresse IP :         192.168.1.1         Oréer un pointeur d'enregistrement PTR associé         Autoriser tout utilisateur identifié à mettre à jour les enregistrements DNS avec le même nom de propriétaire         Ajouter un hôte       Annuler | pnnées<br>9], srv-ad.ad.keyo.lan., h<br>v-ad.ad.keyo.lan.<br>2.168.1.1<br>2.168.1.1 | Horodateu<br>statique<br>statique<br>07/01/202<br>statique |
| < >>                                                                                                    | <                                                                                                    |                                                                                     | >                                                          |

| voYeour Kra       | Architecture Système                                                                 | Ref : DOC_procedure_AD                        |
|-------------------|--------------------------------------------------------------------------------------|-----------------------------------------------|
| BTS SIO IIA LAVAL | Procédure techniques<br>Déploiement de serveur Active Directory AD sous Windows 2022 | Version 1.0.0<br>Date:02/01/2025<br>Page:1/33 |

Comme nous pouvons le voir l'hôte client est bien créer.

| A Gestionnaire DNS                                                                                                    |                                                                                                    |                                                                             | -                                                                                            |                                                            |
|----------------------------------------------------------------------------------------------------|----------------------------------------------------------------------------------------------------|-----------------------------------------------------------------------------|----------------------------------------------------------------------------------------------|------------------------------------------------------------|
| Fichier Action Affichage ?                                                                                                    |                                                                                                    |                                                                             |                                                                                              |                                                            |
| 🗢 🄿 🙋 📰 🗟 🖬                                                                                                    | 1 8 6                                                                                                    |                                                                             |                                                                                              |                                                            |
| <ul> <li>DNS</li> <li>SRV-AD</li> <li>Zones de recherche direct</li> <li>msdcs.ad.keyo.lan</li> <li>Zones de recherche invel</li> <li>Points d'approbation</li> <li>Redirecteurs conditionne</li> </ul> | Nom msdcs sites tcp domainDnsZones forestDnsZones forestDnsZones forestQue au dossier parent) (identique au dossier parent) (identique au dossier parent) client | Type<br>Source de nom (SOA)<br>Serveur de noms (NS)<br>Hôte (A)<br>Hôte (A) | Données<br>[19], srv-ad.ad.keyo.lan., h<br>srv-ad.ad.keyo.lan.<br>192.168.1.1<br>192.168.1.1 | Horodateı<br>statique<br>statique<br>07/01/202<br>statique |
| < >                                                                                                    | <                                                                                                    |                                                                             |                                                                                              | >                                                          |
|                                                                                                    |                                                                                                    |                                                                             |                                                                                              |                                                            |

### 2.2 Configuration de la Zone Indirecte :

La zone indirecte (ou zone inverse) d'un DNS permet de convertir une adresse IP en nom de domaine.

Par exemple :

#### 172.217.19.35 = www.google.fr

Cette configuration est utile pour certaines applications ou pour que d'autres serveurs DNS puissent identifier le nom de domaine associé à une IP. Pour configurer la Zone Indirecte dans notre DNS, accédez aux paramètres de votre serveur DNS.

Pour ce faire :

• On clique sur « **Zones de recherche inverser** », par défaut la zone n'existe pas nous devons la créer.

| **¥****           | Architecture Système                                                                 | Ref : DOC_procedure_AD                        |
|-------------------|--------------------------------------------------------------------------------------|-----------------------------------------------|
| BTS SIO IIA LAVAL | Procédure techniques<br>Déploiement de serveur Active Directory AD sous Windows 2022 | Version 1.0.0<br>Date:02/01/2025<br>Page:1/33 |

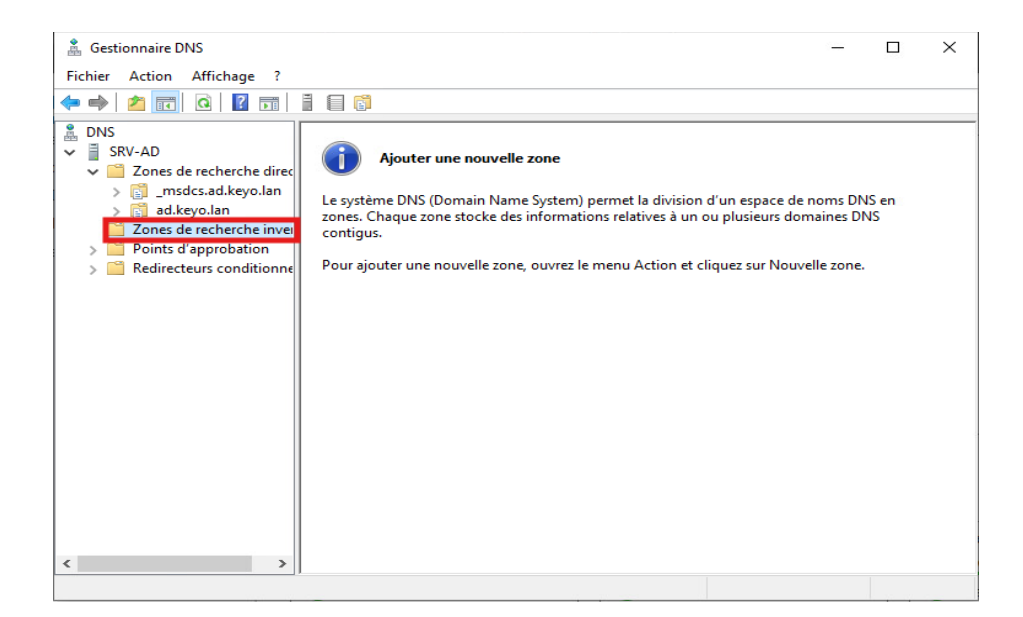

• Faites un clique droit sur « **Zones de recherche inverser** », puis cliquer sur « **Novelle zone...** »

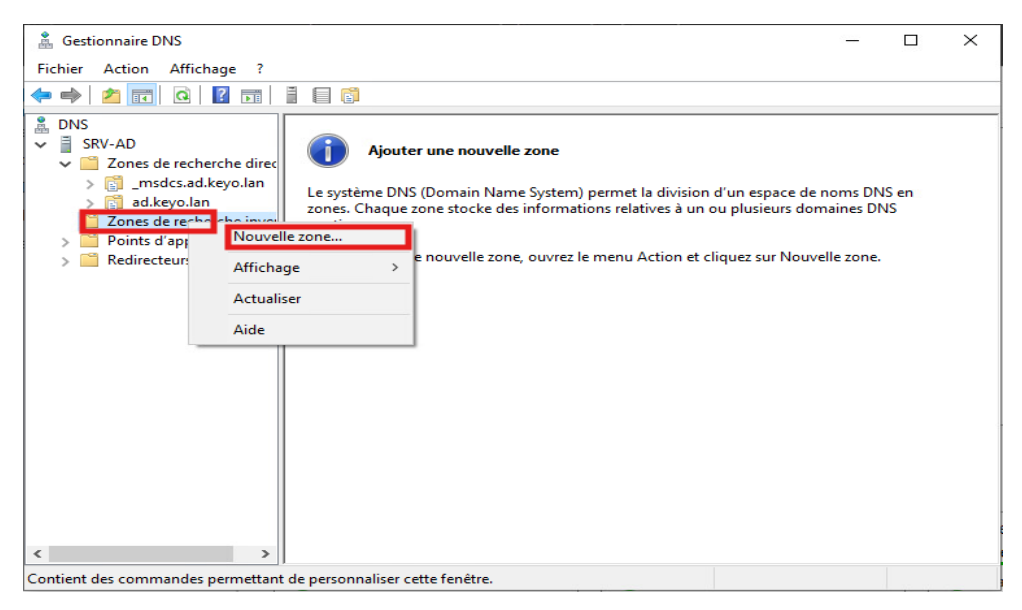

• Une assistance se lance afin de créer notre Zone, faites « Suivant ».

| voYeer Kr.        | Architecture Système                                         | Ref : DOC_procedure_AD           |
|-------------------|--------------------------------------------------------------|----------------------------------|
|                   | Procédure techniques                                         | Version 1.0.0<br>Date:02/01/2025 |
| BTS SIO IIA LAVAL | Déploiement de serveur Active Directory AD sous Windows 2022 | Page:1/33                        |

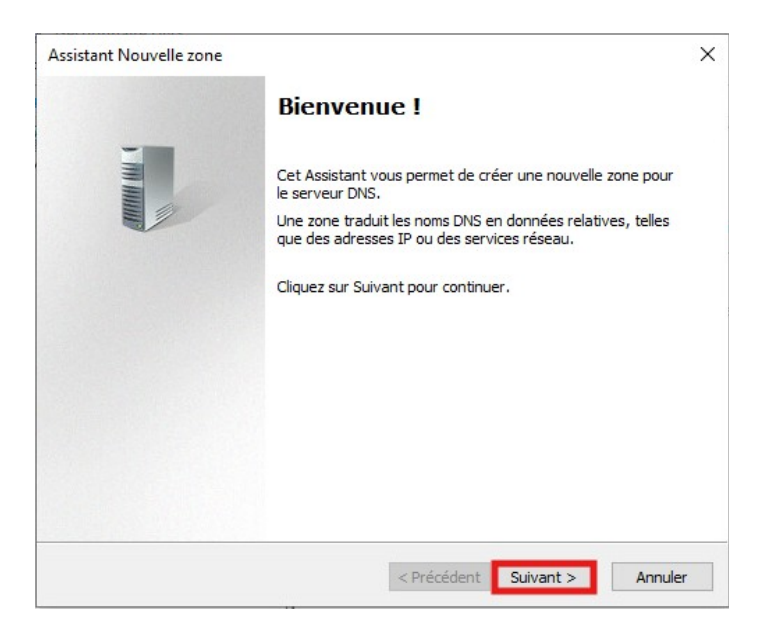

• Dans la page « Type de zone », sélectionner "Zone Principale", puis "Suivant".

| Assistant Nouvelle zone                                                                                                    | × |
|----------------------------------------------------------------------------------------------------|---|
| Type de zone<br>Le serveur DNS prend en charge différents types de zones et de stockages.                                                                                                    |   |
| Sélectionnez le type de zone que vous voulez créer :<br>Zone principale<br>Crée une copie d'une zone qui peut être mise à jour directement sur ce serveur.                                                                                                    |   |
| <ul> <li>Zone secondaire</li> <li>Crée une copie de la zone qui existe sur un autre serveur. Cette option aide à<br/>équilibrer la charge de travail des serveurs principaux et autorise la gestion de la<br/>tolérance de pannes.</li> <li>Zone de stub</li> </ul> |   |
| Crée une copie d'une zone contenant uniquement des enregistrements Nom de<br>serveur (NS), Source de nom (SOA), et éventuellement des enregistrements « glue<br>Host (A) ». Un serveur contenant une zone de stub ne fait pas autorité pour cette<br>zone.          |   |
| Enregistrer la zone dans Active Directory (disponible uniquement si le serveur DNS est<br>un contrôleur de domaine accessible en écriture)                                                                                                    |   |
| < Précédent Suivant > Annuler                                                                                                    |   |

• À l'étape suivant « Étendu de la zone… », laisser le choix par défaut qui est la seconde option, puis cliquez sur "Suivant".

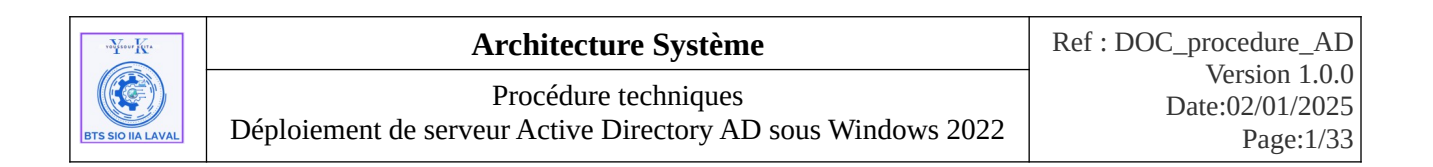

| Assistant Nouvelle zone                                                                                                    | ×       |
|----------------------------------------------------------------------------------------------------|---------|
| Étendue de la zone de réplication de Active Directory<br>Vous pouvez sélectionner la façon dont les données DNS doivent être répliquées<br>sur votre réseau. |         |
| Choisissez la façon dont les données de la zone doivent être répliquées :                                                                                    |         |
| <ul> <li>Vers tous les serveurs DNS exécutés sur des contrôleurs de domaine dans cette<br/>ad.keyo.lan</li> </ul>                                            | forêt : |
| Vers tous les serveurs DNS exécutés sur des contrôleurs de domaine dans ce<br>domaine : ad.keyo.lan                                                          |         |
| <ul> <li>Vers tous les contrôleurs de ce domaine (compatibilité avec Windows 2000) :<br/>ad.keyo.lan</li> </ul>                                              |         |
| <ul> <li>Vers tous les contrôleurs de domaine spécifiés dans l'étendue de cette partition<br/>d'annuaire :</li> </ul>                                        |         |
|                                                                                                    | $\sim$  |
|                                                                                                    |         |
|                                                                                                    |         |
|                                                                                                    |         |
|                                                                                                    |         |
| < Précédent Suivant > Ar                                                                                                    | nnuler  |

• Dans la page « **Nom de la zone de recherche inversée** » Notre zone de recherche inversée est en IPv4, laisser l'option IPv4 par défaut, puis faire "**Suivant**".

| Assistant Nouvelle zone                                                                                     | ×       |
|----------------------------------------------------------------------------------------------------|---------|
| Nom de la zone de recherche inversée<br>Une zone de recherche inversée traduit les adresses IP en noms DNS. |         |
| Choisissez si vous souhaitez créer une zone de recherche inversée pour les adresse<br>ou les adresses IPv6. | es IPv4 |
| Zone de recherche inversée IPv4                                                                             |         |
| ◯ Zone de recherche inversée IPv6                                                                           |         |
|                                                                                                    |         |
|                                                                                                    |         |
|                                                                                                    |         |
|                                                                                                    |         |
|                                                                                                    |         |
| < Précédent Suivant > Ar                                                                                    | nnuler  |

• Ensuite nous devons mettre notre ID réseau qui va créer automatiquement notre nom de zone inversée, puis "**Suivant**".

| wyrawr Kra        | Architecture Système                                                                 | Ref : DOC_procedure_AD                        |
|-------------------|--------------------------------------------------------------------------------------|-----------------------------------------------|
| BTS SIO IIA LAVAL | Procédure techniques<br>Déploiement de serveur Active Directory AD sous Windows 2022 | Version 1.0.0<br>Date:02/01/2025<br>Page:1/33 |

| Assistant Nouvelle zone                                                                                                    |                                                                                                    | ×            |
|----------------------------------------------------------------------------------------------------|----------------------------------------------------------------------------------------------------|--------------|
| Nom de la zone de recherche inversée<br>Une zone de recherche inversée traduit les                                                                                                    | adresses IP en noms DNS.                                                                                                    |              |
| Pour identifier la zone de recherche inversé<br>D réseau :<br>172 .17 .2<br>L'îD réseau est la partie des adresses IF<br>réseau dans son ordre normal (non inve<br>Si vous utilisez un zéro dans l'îD réseau,<br>exemple, l'îD réseau 10 crée la zone 10<br>0.10.in-addr.arpa. | e, entrez l'ID réseau ou le nom de la zor<br><sup>2</sup> qui appartient à cette zone. Entrez l'II<br>rsé).<br>, il va apparaître dans le nom de la zone<br>.in-addr.arpa, l'ID réseau 10.0 crée la z | . Par<br>one |
| ○ Nom de la zone de recherche inversée :<br>2.17.172.in-addr.arpa                                                                                                    | < Précédent Suivant > Ar                                                                                                    | nuler        |

• Puis laisser la première option par défaut et cliquer sur "**Suivant**".

| Assistant Nouvelle zone                                                                                                    | $\times$ |  |  |  |
|----------------------------------------------------------------------------------------------------|----------|--|--|--|
| Mise à niveau dynamique<br>Vous pouvez spécifier que cette zone DNS accepte les mises à jour sécurisées,<br>non sécurisées ou non dynamiques.                                                                                                    |          |  |  |  |
| Les mises à jour dynamiques permettent au dient DNS d'enregistrer et de mettre à jour de<br>manière dynamique leurs enregistrements de ressources avec un serveur DNS dès qu'une<br>modification a lieu.<br>Sélectionnez le type de mises à jour dynamiques que vous souhaitez autoriser : |          |  |  |  |
| <ul> <li>N'autoriser que les mises à jour dynamiques sécurisées (recommandé pour<br/>Active Directory)</li> <li>Cette option n'est disponible que pour les zones intégrées à Active Directory.</li> </ul>                                                                                  |          |  |  |  |
| <ul> <li>Autoriser à la fois les mises à jours dynamiques sécurisées et non sécurisées<br/>Les mises à jour dynamiques d'enregistrement de ressources sont acceptées à parti<br/>n'importe quel client.</li> </ul>                                                                         | ir de    |  |  |  |
| Cette option peut mettre en danger la sécurité de vos données car les mises risquent d'être acceptées à partir d'une source non approuvée.                                                                                                    | à jour   |  |  |  |
| Ne pas autoriser les mises à jour dynamiques<br>Les mises à jour dynamiques des enregistrements de ressources ne sont pas accept<br>cette zone. Vous devez mettre à jour ces enregistrements manuellement.                                                                                 | ées par  |  |  |  |
| < Précédent Suivant >                                                                                                    | Annuler  |  |  |  |

• Une fois fini, nous avons un récapitulatif. Pour terminer cliquer sur "Terminer".

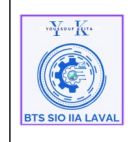

#### Architecture Système

Ref : DOC\_procedure\_AD Version 1.0.0 Date:02/01/2025 Page:1/33

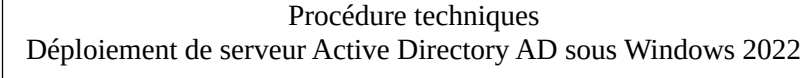

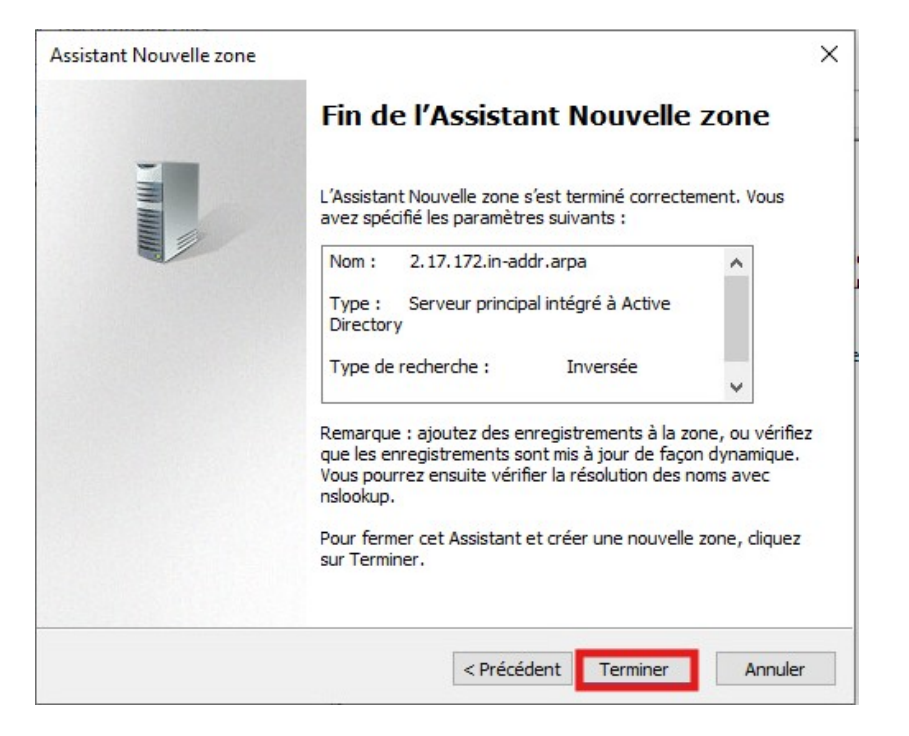

Comme on peut le voir notre zone est créer, mais elle est vide et ne contient aucun pointeur PTR.

| 🎄 Gestionnaire DNS                                                                                                    |                              |                                         | -                    |                          | ( |
|----------------------------------------------------------------------------------------------------|------------------------------|-----------------------------------------|----------------------|--------------------------|---|
| Fichier Action Affichage ?                                                                                                    |                              |                                         |                      |                          |   |
| 🗢 🄿 🙍 📅 🧟 🗟 🛛                                                                                                    |                              |                                         |                      |                          |   |
| <ul> <li>DNS</li> <li>SRV-AD</li> <li>Zones de recherche direc</li> <li>ad.keyo.lan</li> <li>Zones de recherche inver</li> <li>2.17.172.in-addr.arpa</li> <li>Points d'approbation</li> <li>Redirecteurs conditionne</li> </ul> | Nom<br>2.17.172.in-addr.arpa | Type<br>Serveur principal intégré à Act | État<br>En cours d'e | État DNSSEC<br>Non signé |   |
| < >                                                                                                    | <                            |                                         |                      |                          | > |
|                                                                                                    |                              |                                         |                      |                          |   |

Nous allons ajouter un nouveau pointeur PTR :

• Faites un clic droit dans la zone, puis cliquer sur « Nouveau pointeur (PTR)... »

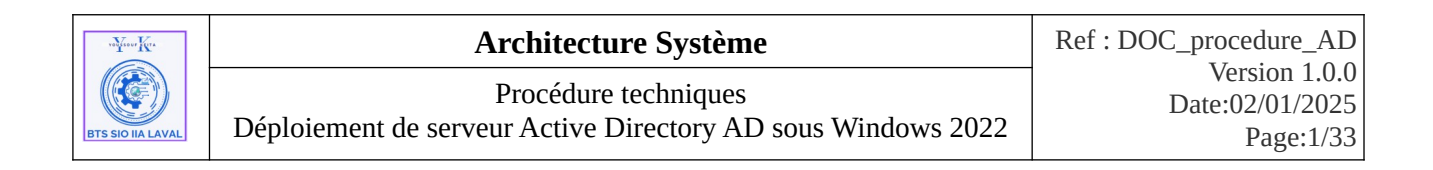

| 🛔 Gestionnaire DNS                                                                                                    |                                                                                                    |                                                                     | - 0                                                            | ×                                 |
|----------------------------------------------------------------------------------------------------|----------------------------------------------------------------------------------------------------|---------------------------------------------------------------------|----------------------------------------------------------------|-----------------------------------|
| Fichier Action Affich                                                                                                    | hage ?                                                                                                    |                                                                     |                                                                |                                   |
| 🗢 🔿 🙍 📰 🗙 🛙                                                                                                    | 🛱 🗟 📑 🚺 🖬 🕄                                                                                                    |                                                                     |                                                                |                                   |
| <ul> <li>DNS</li> <li>SRV-AD</li> <li>Cones de rechu</li> <li>_msdcs.ad.</li> <li>_madcs.ud.</li> <li>_m ad.keyo.lar</li> <li>Zones de rechu</li> <li>2.17.1</li> <li>2.17.1</li> <li>Points d'</li> <li>Medirecte</li> </ul> | Nom         likeyo.lan         n         icidentique au dossier parent)         icidentique au dossier parent)         Nouveau pointeur (PTR)         Nouveau enregistrements         DNSSEC         Toutes les tâches         Affichage         Supprimer         Actualiser         Exporter la liste | Type<br>Source de nom (SOA)<br>Serveur de noms (NS)<br>ur<br>><br>> | Données<br>[1], srv-ad.ad.keyo.lan., ho<br>srv-ad.ad.keyo.lan. | Horodateı<br>statique<br>statique |
| <                                                                                                    | Propriétés                                                                                                    | bu d'Active Dire                                                    | ec                                                             | >                                 |
|                                                                                                    |                                                                                                    |                                                                     | (C. 22)                                                        |                                   |

• Pour remplir automatiquement les informations, cliquer sur "**Parcourir**".

| ouvel enregistrement o                                                | de ressource                                                                                                    | >           |
|-----------------------------------------------------------------------|----------------------------------------------------------------------------------------------------|-------------|
| ointeur (PTR)                                                         |                                                                                                    |             |
| Adresse IP de l'hôte :                                                |                                                                                                    |             |
| 172.17.2.                                                             |                                                                                                    |             |
| Nom de domaine pleinen                                                | ment qualifié (FQDN) :                                                                                                    |             |
| 2.17.172.in-addr.arpa                                                 |                                                                                                    |             |
| Nom de l'hôte :                                                       |                                                                                                    |             |
|                                                                       | Parco                                                                                                    | urir        |
|                                                                       |                                                                                                    |             |
|                                                                       |                                                                                                    |             |
|                                                                       |                                                                                                    |             |
| Autoriser tout utilisate                                              | sur identifié à mettre à jour tous les enregistre                                                                         | ments       |
| Autoriser tout utilisate<br>DNS avec le même n<br>enregistrements DNS | eur identifié à mettre à jour tous les enregistre<br>nom. Ce paramètre s'applique uniquement au<br>5 pour un nouveau nom. | ments<br>Ix |
| Autoriser tout utilisate<br>DNS avec le même n<br>enregistrements DNS | eur identifié à mettre à jour tous les enregistre<br>nom. Ce paramètre s'applique uniquement au<br>S pour un nouveau nom. | ments<br>IX |
| Autoriser tout utilisate<br>DNS avec le même n<br>enregistrements DNS | eur identifié à mettre à jour tous les enregistre<br>nom. Ce paramètre s'applique uniquement au<br>S pour un nouveau nom. | ments<br>IX |
| Autoriser tout utilisate<br>DNS avec le même n<br>enregistrements DNS | eur identifié à mettre à jour tous les enregistre<br>nom. Ce paramètre s'applique uniquement au<br>pour un nouveau nom.   | ments<br>IX |
| Autoriser tout utilisate<br>DNS avec le même n<br>enregistrements DNS | eur identifié à mettre à jour tous les enregistre<br>nom. Ce paramètre s'applique uniquement au<br>pour un nouveau nom.   | ments<br>ix |

• Ensuite sélectionnons notre hôte.

| "Yerr Kr.         | Architecture Système                                                                 | Ref : DOC_procedure_AD                        |
|-------------------|--------------------------------------------------------------------------------------|-----------------------------------------------|
| BTS SIO IIA LAVAL | Procédure techniques<br>Déploiement de serveur Active Directory AD sous Windows 2022 | Version 1.0.0<br>Date:02/01/2025<br>Page:1/33 |

| Parcourir                                              |          |            |                                     |                 | ×    |
|--------------------------------------------------------|----------|------------|-------------------------------------|-----------------|------|
| Regarder dans :<br>Enregistrements :                   | 👔 ad.key | o.lan      | R                                   | ~ 2             |      |
| Nom<br>Ltcp<br>Ltcp<br>Ludp<br>DomainDns<br>ForestDnsZ | Туре     |            | Données                             | Horodateur      | ^    |
| (identique                                             | Hôte (A) |            | 172.17.2.11                         | 08/01/202       |      |
| srv-ad                                                 | Hôte (A) |            | 172.17.2.11                         | statique        |      |
| lent 📃 dient                                           | Hôte (A) |            | 172.17.2.11                         |                 | × .  |
| Sélection :<br>Types d'enregistre                      | ments :  | srv<br>Hôt | -ad.ad.keyo.lan<br>es (Enregistreme | ents A ou AAAA) | ) ~  |
|                                                        |          |            | OK                                  | Ann             | uler |

• Comme on peut le voir les informations ont été saisies automatiquement. Pour valider cliquer sur "**OK**".

| Nouvel enregistrement de ressource                                                                                                    | $\times$ |
|----------------------------------------------------------------------------------------------------|----------|
| Pointeur (PTR)                                                                                                    |          |
| Adresse IP de l'hôte :                                                                                                    | _        |
| 172.17.2.11                                                                                                    |          |
| Nom de domaine pleinement qualifié (FQDN) :                                                                                                    |          |
| 11.2.17.172.in-addr.arpa                                                                                                    |          |
| Nom de l'hôte :                                                                                                    |          |
| srv-ad.ad.keyo.lan Parcourir                                                                                                    |          |
| Autoriser tout utilisateur identifié à mettre à jour tous les enregistrements<br>DNS avec le même nom. Ce paramètre s'applique uniquement aux<br>enregistrements DNS pour un nouveau nom. |          |
| OK Annuler                                                                                                    | ·        |

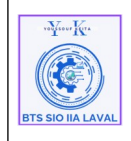

• Notre pointeur est créer, nous pouvons faire cela pour tous les autres hôtes.

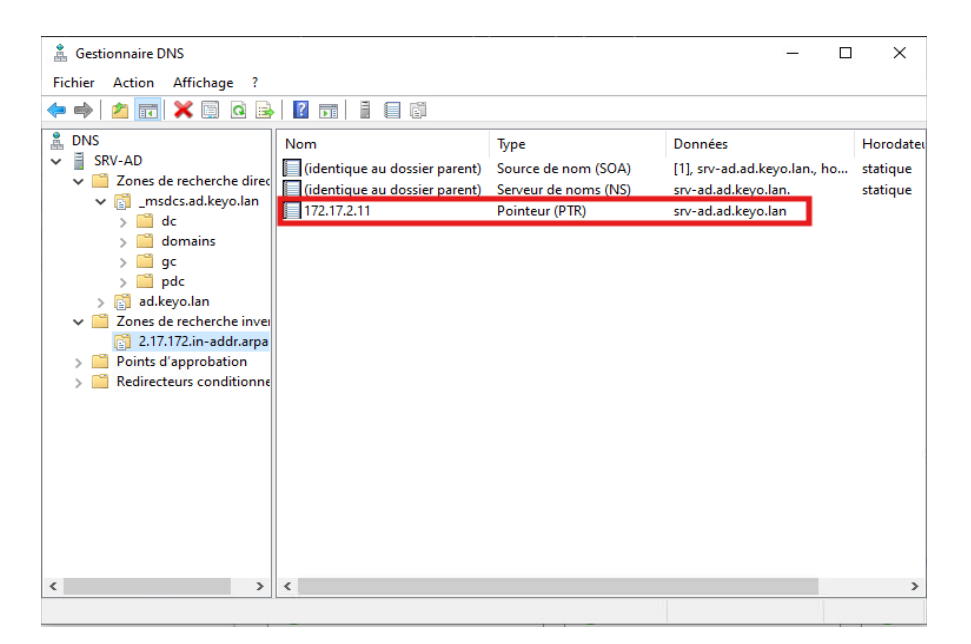

# IX. Gestion des Utilisateurs et Ordinateurs dans Active Directory :

Pour gérer les utilisateurs et les ordinateurs du domaine, il suffit de lancer l'outil dédié à cette administration dans Active Directory. Ils est possible de l'accéder via au menu démarrer ou dans le tableau de bord de « **Gestionnaire de serveur** », puis dans « **Outils** »

#### Pour ce faire :

- Cliquer sur le menu démarrer,
- Ensuite taper « **Utilisateurs et ordinateurs Active Directory** » et cliquer dessus pour l'ouvrir.

| roffrour Kira     | Architecture Système                                                                 | Ref : DOC_procedure_AD                        |
|-------------------|--------------------------------------------------------------------------------------|-----------------------------------------------|
| BTS SIO IIA LAVAL | Procédure techniques<br>Déploiement de serveur Active Directory AD sous Windows 2022 | Version 1.0.0<br>Date:02/01/2025<br>Page:1/33 |

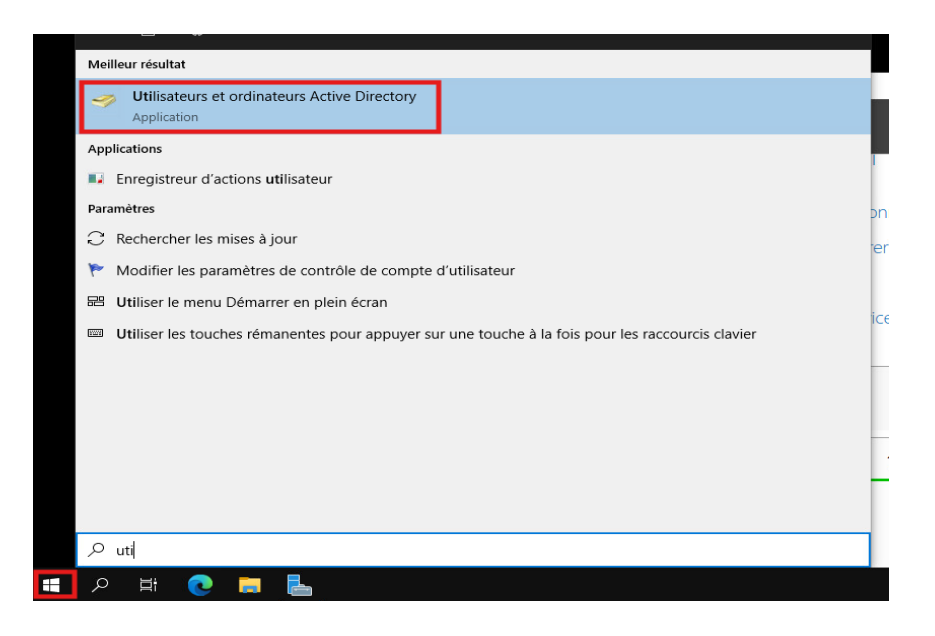

Voici le gestionnaire qui nous permet une gestion de notre domaine :

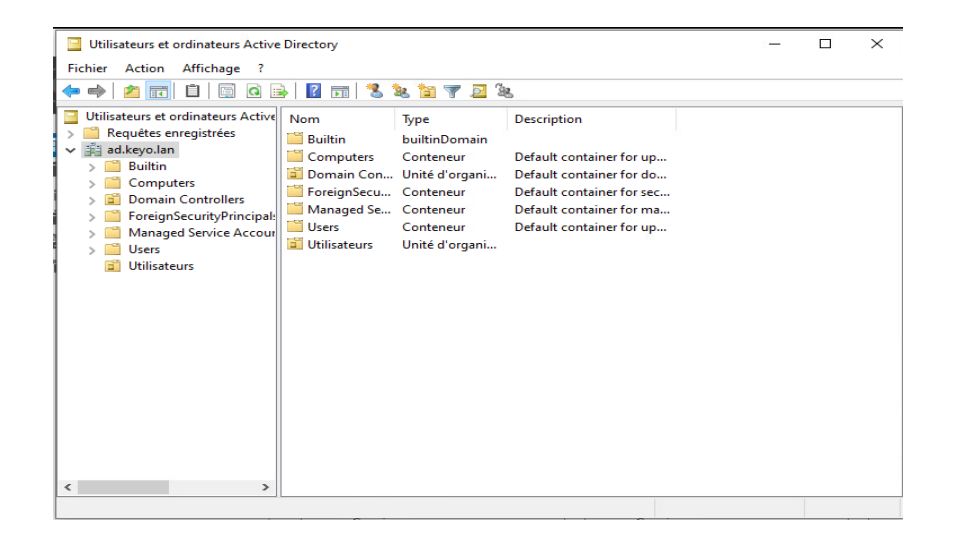

### 1. Créer une Unité d'Organisation (UO) :

Nous allons créer une Unité d'Organisation (UO), qui permet de structurer notre domaine en organisant les utilisateurs, les ordinateurs, les partages, etc., dans une hiérarchie claire. Cette étape consiste donc à créer notre UO pour faciliter la gestion et le classement des ressources du domaine.

• Faites un clique droit à la racine de notre domaine, puis "**Nouveau**" et ensuite aller dans "**Unité d'organisation**".

| Werker | Architecture Système                                                                 | Ref : DOC_procedure_AD                        |
|--------|--------------------------------------------------------------------------------------|-----------------------------------------------|
|        | Procédure techniques<br>Déploiement de serveur Active Directory AD sous Windows 2022 | Version 1.0.0<br>Date:02/01/2025<br>Page:1/33 |
|        | -F                                                                                   | Page.1                                        |

| Utilisateurs et ordinateurs Active Directory                                                                                                    | – 🗆 X                                                                                                    |
|----------------------------------------------------------------------------------------------------|----------------------------------------------------------------------------------------------------|
| Fichier Action Affichage ?                                                                                                    |                                                                                                    |
| 🗢 🔿 📶 📋 🖾 🧟 🕞 🛛 🖬 🗏 🍇 🖆 🍸 💆 🍇                                                                                                    |                                                                                                    |
| Utilisateurs et ordinateurs Active       Nom       Type         Requétes enregistrées       Builtin       builtinDomain         Builtin       Délégation de contrôle         Comp       Rechercher         Doma       Changer de domaine         Foreig       Changer de contrôleur de domaine         Mana       Changer de contrôleur de domaine         Users       Augmenter le niveau fonctionnel du domaine         Utilisa       Maîtres d'opérations | Description<br>It container for up<br>It container for do<br>It container for sec<br>It container for ma<br>It container for up |
| Nouveau                                                                                                    | > Ordinateur                                                                                                    |
| Toutes les tâches                                                                                                    | > Contact                                                                                                    |
| Affichage                                                                                                    | > Groupe                                                                                                    |
| Actualiser<br>Exporter la liste                                                                                                    | InetOrgPerson<br>msDS-ShadowPrincipalContainer<br>msImaging-PSPs                                                                |
| Propriétés                                                                                                    | Alias de file d'attente MSMQ                                                                                                    |
| Aide                                                                                                    | Unité d'organisation                                                                                                    |
|                                                                                                    | Imprimante<br>Utilisateur<br>Dossier partagé                                                                                    |

• Ensuite la fenêtre de création de nouvelle objet "U**nité d'organisation**" s'affiche à l'écran, taper le nom de l'OU que vous souhaiter créer et faites « **OK** ».

| Nouvel objet - Unité d'organisation                   | ×          |
|-------------------------------------------------------|------------|
| Créer dans : ad.keyo.lan/                             |            |
| Nom :                                                 |            |
| Utilisateurs                                          |            |
| Protéger le conteneur contre une suppression accident | elle       |
|                                                       |            |
|                                                       |            |
|                                                       |            |
|                                                       |            |
|                                                       |            |
|                                                       |            |
| OK An                                                 | nuler Aide |

Ici on peut le voir notre UO a été créer.

| "Yerr Ke          | Architecture Système                                         | Ref : DOC_procedure_AD           |
|-------------------|--------------------------------------------------------------|----------------------------------|
|                   | Procédure techniques                                         | Version 1.0.0<br>Date:02/01/2025 |
| BTS SIO IIA LAVAL | Deploiement de serveur Active Directory AD sous Windows 2022 | Page:1/33                        |

| Utilisateurs et ordinateurs Active                                                                                                    | Directory                                                                                                |                                                                                                  |                                                                                                    | _ | × |
|----------------------------------------------------------------------------------------------------|----------------------------------------------------------------------------------------------------|--------------------------------------------------------------------------------------------------|----------------------------------------------------------------------------------------------------|---|---|
| Fichier Action Affichage ?                                                                                                    |                                                                                                    |                                                                                                  |                                                                                                    |   |   |
| ← → 2 🖬 🗎 🖬 Q 🗉                                                                                                    | s   🛛 🖬   🐮                                                                                              | k 🛅 🔻 🖻 3                                                                                        | 2                                                                                                    |   |   |
| <ul> <li>Utilisateurs et ordinateurs Active</li> <li>Requêtes enregistrées</li> <li>ad.keyo.lan</li> <li>Builtin</li> <li>Computers</li> <li>Domain Controllers</li> <li>ForeignSecurityPrincipal:</li> <li>Managed Service Accour</li> <li>Users</li> <li>Utilisateurs</li> </ul> | Nom<br>Builtin<br>Computers<br>Domain Con<br>ForeignSecu<br>Nanaged Se<br>Users<br>Users<br>Utilisateurs | Type<br>builtinDomain<br>Conteneur<br>Unité d'organi<br>Conteneur<br>Conteneur<br>Unité d'organi | Description<br>Default container for up<br>Default container for do<br>Default container for sec<br>Default container for ma<br>Default container for up |   |   |
|                                                                                                    |                                                                                                    |                                                                                                  |                                                                                                    |   |   |
|                                                                                                    |                                                                                                    |                                                                                                  |                                                                                                    |   |   |
| ٢                                                                                                    |                                                                                                    |                                                                                                  |                                                                                                    |   |   |

### 1. Créer un Utilisateur :

Nous allons créer un compte utilisateur, permettant à cet utilisateur de se connecter sur n'importe quel ordinateur du domaine avec une session personnalisée et identique sur chaque poste. Il n'est donc pas nécessaire de configurer manuellement le profil sur chaque ordinateur : le contrôleur de domaine gère la création et la mise à jour de la session automatiquement.

Pour ce faire :

• Faites un clic droit dans l'UO ou vous souhaité créer l'utilisateur, puis "**Nouveau**" et ensuite cliquer sur "**Utilisateur**".

| Utilisateurs et ordinateurs Active                                                                                                    | Directory                                                                                                    | - 🗆 X                                                                                                    |
|----------------------------------------------------------------------------------------------------|----------------------------------------------------------------------------------------------------|----------------------------------------------------------------------------------------------------|
| <ul> <li>Account interruge</li> <li>Computers</li> <li>Computers</li> <li>Computers</li> <li>Computers</li> <li>ForeignSecurityPrincipal:</li> <li>Managed Service Accour</li> <li>Utilisateurs</li> </ul> | Image: Second state of the second state of the second s | scription<br>ment à afficher dans cet aperçu.<br>Ordinateur<br>Contact<br>Groupe<br>InetOrgPerson<br>msDS-ShadowPrincipalContainer<br>msImaging-PSPs<br>Alias de file d'attente MSMQ<br>Unité d'organisation<br>Imprimante<br>Utilisateur<br>Dossier partagé |
| Cree un nouvel element dans ce conte                                                                                                    | eneur.                                                                                                    |                                                                                                    |

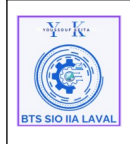

| Architecture Système                                         | Ref : DOC_procedure_AD |
|--------------------------------------------------------------|------------------------|
| Drocóduro tochniquoc                                         | Version 1.0.0          |
|                                                              | Date:02/01/2025        |
| Deploiement de serveur Active Directory AD sous Windows 2022 | Page:1/33              |

• Nous devons saisir **"prénom**", **"Nom**", et le **"nom d'ouverture de session**". Puis cliquer sur **"Suivant".** 

| Nouvel objet - Utilisa                                                                                                    | eur                 | ecton          |                   |         | × |
|----------------------------------------------------------------------------------------------------|---------------------|----------------|-------------------|---------|---|
| Créer dans                                                                                                    | : ad.keyo.lan/l     | Utilisateurs   |                   |         |   |
| Prénom :                                                                                                    | Samba               |                | Initiales :       |         |   |
| Nom :                                                                                                    | AD                  |                |                   |         |   |
| Nom complet :                                                                                                    | Samba AD            |                |                   |         |   |
| Nom d'ouverture de s                                                                                                    | ession de l'utilisa | ateur :        |                   |         |   |
| adsa                                                                                                    |                     | @ad.keyo.l     | an                | ~       |   |
| Nom d'ouverture de s                                                                                                    | ession de l'utilisa | ateur (antérie | ur à Windows 2000 | ):      |   |
| Initialization       Créer dans : ad.keyo.lan/Utilisateurs         Prénom :       Samba         Nom :       AD         Nom complet :       Samba AD         Nom d'ouverture de session de l'utilisateur :       adsa         adsa       @ad.keyo.lan         Nom d'ouverture de session de l'utilisateur (antérieur à Windows 2000) :       AD\ |                     |                |                   |         |   |
|                                                                                                    |                     |                |                   |         |   |
|                                                                                                    |                     | < Précédent    | Suivant >         | Annuler |   |

• Ensuite on saisit le mot de passe de notre utilisateur et choisissez votre option ici, "**Le mot de passe n'expire jamais**". Puis cliquer sur "**Suivant**".

| Nouvel objet - Utilisateur                                                                                                    | ×            |
|----------------------------------------------------------------------------------------------------|--------------|
| Créer dans : ad.keyo.lan/Utilisateurs                                                                                                    |              |
| Mot de passe :<br>Confirmer le mot de passe :                                                                                                    |              |
| <ul> <li>L'utilisateur doit changer le mot de passe à la prochaine ouverture</li> <li>L'utilisateur ne peut pas changer de mot de passe</li> <li>Le mot de passe n'expire jamais</li> <li>Le compte est désactivé</li> </ul> | e de session |
| < Précédent Suivant >                                                                                                    | Annuler      |

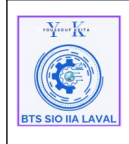

| Architecture Système                                         | Ref : DOC_procedure_AD           |
|--------------------------------------------------------------|----------------------------------|
| Procédure techniques                                         | Version 1.0.0<br>Date:02/01/2025 |
| Déploiement de serveur Active Directory AD sous Windows 2022 | Page:1/33                        |

• Nous avons un récapitulatif de notre utilisateur. Nous pouvons quitter en cliquant sur "**Terminer**".

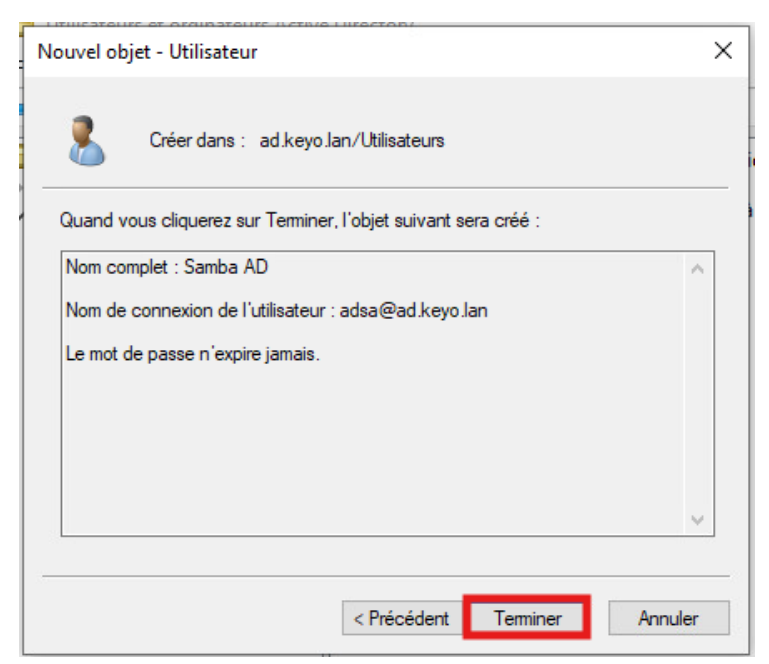

Notre utilisateur est bien créer dans l'UO.

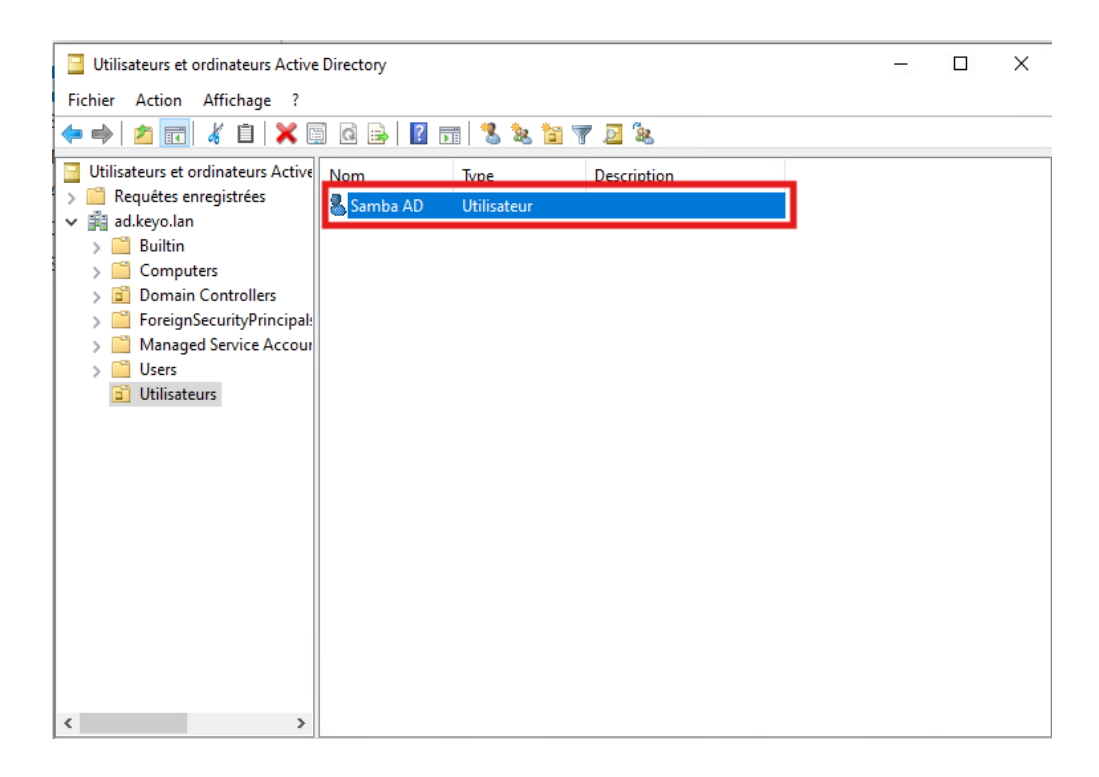

| wyww.Kr.          | Architecture Système                                                                 | Ref : DOC_procedure_AD                        |
|-------------------|--------------------------------------------------------------------------------------|-----------------------------------------------|
| BTS SIO IIA LAVAL | Procédure techniques<br>Déploiement de serveur Active Directory AD sous Windows 2022 | Version 1.0.0<br>Date:02/01/2025<br>Page:1/33 |

### 3. Créer un groupe :

Nous allons créer un groupe, qui est un ensemble d'utilisateurs pouvant être utilisé pour appliquer des stratégies de groupe (GPO) ou pour gérer des autorisations, comme les droits d'écriture DFS. Passons donc à la création de ce groupe.

- Faites un clique droit dans l'UO souhaité, puis "Nouveau" et ensuite cliquer sur "Groupe",
- Nous saisissons "Nom du groupe", choisissez l'étendu de groupe pour ensuite cliquer sur "OK".

| Nouvel objet - Groupe        |                              | ×   |
|------------------------------|------------------------------|-----|
| Créer dans : ad              | i.keyo.lan/                  |     |
| Nom du groupe :              |                              |     |
| GG_RH                        |                              |     |
| Nom de groupe (antérieur à W | indows 2000) :               |     |
| GG_RH                        |                              |     |
| Étendue du groupe            | Type de groupe               |     |
| O Domaine local              | <ul> <li>Sécurité</li> </ul> |     |
| Globale                      | Obistribution                |     |
| OUniverselle                 |                              |     |
|                              |                              |     |
|                              | OK Appuls                    | ar. |
|                              | Ainde                        | -   |

On peut voir que notre groupe a bien été créer.

| w.Weer Ker        | Architecture Système                                         | Ref : DOC_procedure_AD           |
|-------------------|--------------------------------------------------------------|----------------------------------|
|                   | Procédure techniques                                         | Version 1.0.0<br>Date:02/01/2025 |
| BTS SIO IIA LAVAL | Déploiement de serveur Active Directory AD sous Windows 2022 | Page:1/33                        |

| Utilisateurs et ordinateurs Active Directory                                                                                                    | - | х |
|----------------------------------------------------------------------------------------------------|---|---|
| Fichier Action Affichage ?                                                                                                    |   |   |
| ← ⇒   2 📰   🗶 🖺 🕢 🖙   🛛 🖬   🖏 🖄 🌾 🎽 🤻                                                                                                    |   |   |
| Utilisateurs et ordinateurs Active     Nom     Type     Description       > ☐ Requêtes enregistrées      @ GG_RH     Groupe de séc       > ☐ Builtin     > ☐ Computers     > ☐ Domain Controllers       > ☐ Domain Controllers     > ☐ SecurityPrincipal:       > ☐ Users     ☐ Utilisateurs       ☑ GROUPE |   |   |
|                                                                                                    |   |   |

Il est possible d'ajouter des membres à ce groupe, dans l'onglet "**Membres**" de l'élément.

- Allez dans propriété de l'élément en faisant un clique droit dessus,
- Ensuite dans "Membres", faites "Ajouter";

| ropriétés d | e : GG_R | н           |              |              |            |            | ?    | $\times$ |
|-------------|----------|-------------|--------------|--------------|------------|------------|------|----------|
| Général M   | embres   | Membre de   | Géré par     |              |            |            |      |          |
| Membres :   |          |             |              |              |            |            |      | - 22     |
| Nom         |          | Dossier S   | ervices de d | lomaine Acti | ve Directo | У          |      |          |
|             |          |             |              |              |            |            |      |          |
|             |          |             |              |              |            |            |      |          |
|             |          |             |              |              |            |            |      |          |
|             |          |             |              |              |            |            |      |          |
|             |          |             |              |              |            |            |      |          |
|             |          |             |              |              |            |            |      |          |
|             |          |             |              |              |            |            |      |          |
|             |          |             |              |              |            |            |      |          |
|             |          |             |              |              |            |            |      |          |
| Aiouter     |          | Supprimer   | Ĩ.           |              |            |            |      |          |
| , jo site i |          | e appriller |              |              |            |            |      |          |
|             |          |             |              |              |            | Annual and | 0    |          |
|             |          |             |              | 0            | <b>N</b>   | Annuler    | Appi | iquer    |

33 / 57

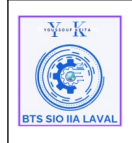

- Taper le nom de l'utilisateur que vous souhaitez ajouter, puis " **Entrer** ",
- L'utilisateur apparaîtra dans champ membre, faites " Appliquer ", puis " OK ".

| Propriétés | s de : GG_F | RH         |                 |                  |         | ?   | ×     |
|------------|-------------|------------|-----------------|------------------|---------|-----|-------|
| Général    | Membres     | Membre de  | Géré par        |                  |         |     |       |
| Membre     | s:          |            |                 |                  |         |     |       |
| Nom        |             | Dossier S  | ervices de doma | ine Active Direc | tory    |     |       |
| 👗 Sa       | mba AD      | ad.keyo.la | an/Utilisateurs |                  |         |     |       |
|            |             |            |                 |                  |         |     |       |
|            |             |            |                 |                  |         |     |       |
|            |             |            |                 |                  |         |     |       |
|            |             |            |                 |                  |         |     |       |
|            |             |            |                 |                  |         |     |       |
|            |             |            |                 |                  |         |     |       |
|            |             |            |                 |                  |         |     |       |
|            |             |            |                 |                  |         |     |       |
| Aiout      | tor         | Supprimer  |                 |                  |         |     | 0     |
| Ajou       | lei         | Jupphinei  |                 |                  |         |     |       |
|            |             |            |                 |                  |         | _   | _     |
|            |             |            |                 | OK               | Annuler | Арр | iquer |

### X. Configuration des GPO :

# Que ce qu'un GPO ?

Les GPO (Group Policy Objects ou Stratégies de Groupe) sont des règles permettant d'appliquer des configurations spécifiques à des utilisateurs, des groupes ou des Unités d'Organisation (OU) au sein d'un annuaire Active Directory. Elles nécessitent donc la présence d'un domaine configuré sur le serveur.

Exemples d'utilisation des GPO :

- Masquer des icônes sur le bureau,
- Restreindre certaines actions (ex. : interdiction de modifier le fond d'écran, d'installer des logiciels ou d'ajouter des imprimantes),
- > Définir une politique de mot de passe (ex. : longueur minimale, complexité, etc.),
- Modifier des permissions et droits d'accès,
- > Déployer des logiciels automatiquement,
- > Mapper des lecteurs réseau (ce que nous allons détailler ici).

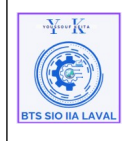

### GPO 1 : Connecter un lecteur réseau en GPO :

### 1-) Créer la GPO :

La GPO "Éléments de préférence - **Mappage de lecteur**" permet de gérer automatiquement les lecteurs réseau en offrant les actions suivantes : création, remplacement, mise à jour et suppression des mappages ainsi que de leurs propriétés associées.

Grâce à cette stratégie, un dossier partagé sera monté automatiquement en tant que lecteur réseau sur les postes de travail d'utilisateurs concerné.

À l'aide de la console GPMC (Group Policy Management Console ou Console de Gestion des Stratégies de Groupe), créez une nouvelle GPO avec un nom explicite, par exemple ici "**G\_Connecter\_Lecteur\_Reseau**". Cette stratégie sera exclusivement dédiée aux paramètres utilisateurs.

Pour ce faire :

- Sur le serveur AD, ouvrez le Gestionnaire de serveur, puis allez dans : **Outils** > **Gestion des stratégies de groupe**.
- Une nouvelle fenêtre s'ouvre. Dans le volet de gauche, développez les sections.
- Ensuite un clic droit sur votre domaine (ici ad.keyo.lan) et sélectionnez l'option "**Créer un objet GPO dans ce domaine et le lier ici...**".
- Donnez un nom à votre GPO ici "G\_Connecter\_Lecteur\_Reseau" puis faîtes "OK".

| voltour Kra       | Architecture Système                                         | Ref : DOC_procedure_AD           |
|-------------------|--------------------------------------------------------------|----------------------------------|
|                   | Procédure techniques                                         | Version 1.0.0<br>Date:02/01/2025 |
| BTS SIO IIA LAVAL | Déploiement de serveur Active Directory AD sous Windows 2022 | Page:1/33                        |

| 🖳 Gestion de stratégie de groupe                                                                                                    |                                                                                                    |                                  |
|----------------------------------------------------------------------------------------------------|----------------------------------------------------------------------------------------------------|----------------------------------|
| 📓 Fichier Action Affichage Fer                                                                                                    | nêtre ?                                                                                                    | _ & ×                            |
| <ul> <li>Atton Atton Attonge Fereina Atton Attonge Fereina Atton Attonge Fereina Atton Attonge Fereina Attonge Fereina Att</li></ul> | Intere :         Image: Strategie de groupe liés         Heritage de stratégie de groupe         Déjets de stratégie de groupe liés         Heritage de stratégie de groupe         Cette page affiche l'état de la réplication Active Directory et SYSVOL pour ce domaine, car il stratégie de groupe.         Nouvel objet GPO         Informations d         Informations d         Objet Starter GPO source :         (aucun)         OK | est associé à la<br>Modification |
| < >>                                                                                                    |                                                                                                    | Détecter                         |

- Une nouvelle GPO devrait alors apparaître sous "Default Domain Policy" avec le nom que vous lui avez attribué.
- Une fois la GPO créée, faites un clic droit dessus et sélectionnez "Modifier".

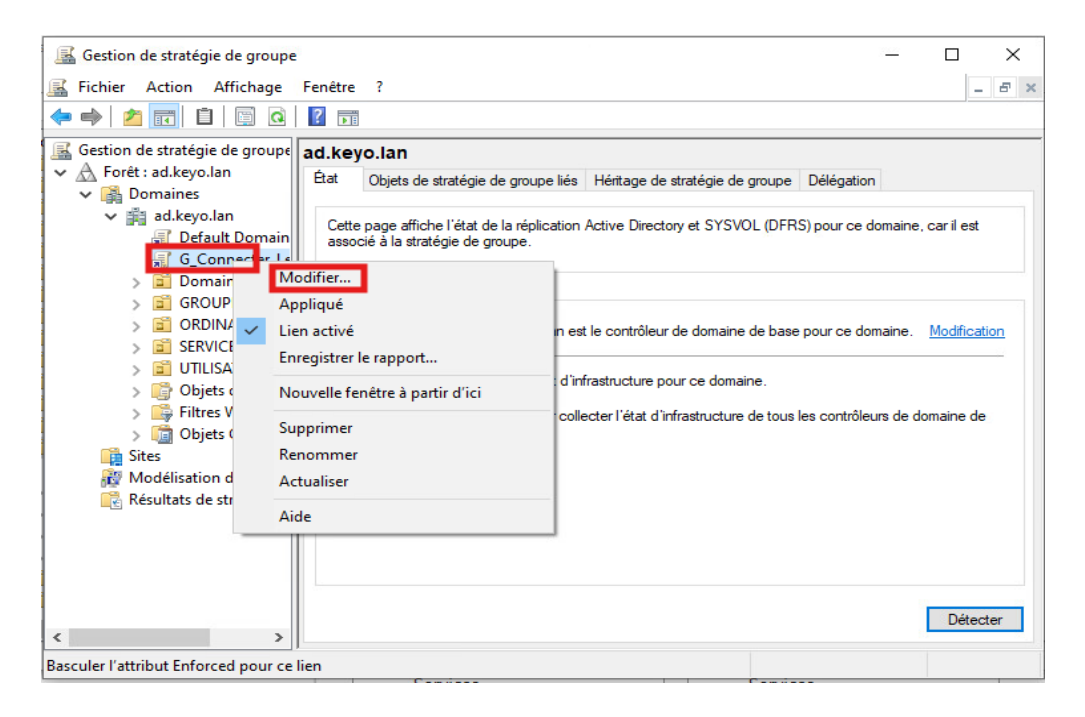

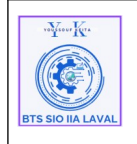

Page:1/33

- Allez dans **Configuration utilisateur** > **Préférences** > **Paramètres Windows** > **Mappages** de lecteurs.
- La section droite de la fenêtre affiche alors "Mappages de lecteurs". Faites un clic droit dans cette zone, sélectionnez "Nouveau", puis choisissez "Lecteur mappé".

| Éditeur de gestion des stratégies de groupe                                                   |               | -             |       | × |  |  |
|-----------------------------------------------------------------------------------------------|---------------|---------------|-------|---|--|--|
| Fichier Action Affichage ?                                                                    |               |               |       |   |  |  |
| ← ⇒   2 📷   🖹   🗰 @ 😹   🛛 🗊   🙆 🛇 🔸                                                           |               |               |       |   |  |  |
| Stratégie 6_Connecter_Lecteur_<br>Configuration ordinateur<br>Stratégies Mappages de lecteurs |               |               |       |   |  |  |
| > Préférences Nom Ordre Act                                                                   | tion          | Chemin d'ac   | cès   |   |  |  |
| Stratégies     Aucun élément à affi                                                           | icher dar     | ns cet aperçu | J.    |   |  |  |
| V Préférences                                                                                 |               |               |       |   |  |  |
| Applications Nouveau                                                                          | $\rightarrow$ | Lecteur n     | nappé |   |  |  |
| Toutes les tâches                                                                             | >             |               |       |   |  |  |
| Environnement     Actualiser                                                                  |               |               |       |   |  |  |
| Oossiers Affichage                                                                            | >             |               |       |   |  |  |
| Kenistre     Réorganiser les icônes                                                           | >             |               |       |   |  |  |
| Raccourcis     Description     Aligner les icônes                                             |               |               |       |   |  |  |
| > 🐼 Paramètres du Panne Aucune stratégie sélectionnée                                         |               |               |       |   |  |  |
|                                                                                               |               |               |       |   |  |  |
|                                                                                               |               |               |       |   |  |  |
|                                                                                               |               |               |       |   |  |  |
| ٤                                                                                             |               |               |       | > |  |  |
|                                                                                               |               |               |       |   |  |  |
| < > Préférences (Étendu ) Standard /                                                          |               |               |       |   |  |  |
| Crée un nouvel élément dans ce conteneur.                                                     |               |               |       |   |  |  |

Maintenant, la partie la plus complexe reste à faire : renseigner les informations nécessaires pour connecter le lecteur réseau. Voici les différents champs disponibles :

- ٠ Action : choisir parmi les options suivantes : créer, mettre à jour, remplacer, supprimer (voir les détails ci-dessous).
- **Emplacement :** indiquer le chemin UNC vers le partage réseau que vous souhaitez connecter au poste client.
- Reconnecter : cochez cette option si vous souhaitez rendre le lecteur réseau persistant, ce ٠ qui signifie qu'il se reconnectera automatiquement à chaque ouverture de session.
- Libeller en tant que : attribuer un nom personnalisé au lecteur réseau.
- Lettre de lecteur : spécifier la lettre à assigner au lecteur. Veillez à éviter tout conflit avec les lecteurs locaux.

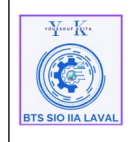

 L'option "Se connecter en tant que" est désactivée par Microsoft pour des raisons de sécurité, car elle exposait les identifiants dans les fichiers GPO accessibles via le dossier SYSVOL, ce qui représentait un risque.

Détaillons maintenant l'option "**Action**", qui est très importante et mérite une explication détaillée. Les différentes actions sont les suivantes :

- **Créer** : permet de connecter un nouveau lecteur réseau pour l'utilisateur. Attention, la lettre choisie ne doit pas être déjà utilisée, sinon la connexion échouera.
- **Supprimer** : déconnecte un lecteur réseau existant. Si le lecteur n'existe pas, aucune action n'est effectuée.
- **Remplacer** : supprime le lecteur réseau ciblé, puis le recrée pour l'utilisateur.
- **Mettre à jour** : connecte le lecteur réseau s'il ne l'est pas déjà, ou met à jour sa configuration si le lecteur est déjà connecté. Contrairement à l'action "Remplacer", cette option ne supprime pas le lecteur avant de le recréer, ce qui la rend plus flexible.

**Info** : Lors d'une migration, il peut être judicieux d'utiliser l'action "Remplacer" pour s'assurer que le lecteur réseau sera supprimé puis recréé vers le nouveau partage. Une fois la migration terminée et la situation stabilisée, il est préférable d'opter pour l'option "Mettre à jour".

Parmi les options disponibles, sélectionnez :

- l'Action : "**Mettre à jour**".
- Dans le champ "**Emplacement**", entrez le chemin réseau de votre partage.
- Cochez la case "**Reconnecter**" et attribuez un nom au libellé du lecteur.
- Choisissez ensuite la lettre du lecteur à assigner ici "**P**".
- Enfin, cochez les options "Afficher ce lecteur" et "Afficher tous les lecteurs".
- Cliquez sur "**Appliquer**", puis sur "**OK**" pour valide, (voir image ci dessous).

| volitiour Kra     | Architecture Système                                         | Ref : DOC_procedure_AD           |
|-------------------|--------------------------------------------------------------|----------------------------------|
|                   | Procédure techniques                                         | Version 1.0.0<br>Date:02/01/2025 |
| BTS SIO IIA LAVAL | Déploiement de serveur Active Directory AD sous Windows 2022 | Page:1/33                        |

| ouvelles propriété                                                                                             | s de Lecteur                                                                                   | >                |
|----------------------------------------------------------------------------------------------------|------------------------------------------------------------------------------------------------|------------------|
| Général Commun                                                                                                 |                                                                                                |                  |
| Action :                                                                                                    | Mettre à jour                                                                                  | ~                |
| Emplacement :                                                                                                  | \\Srv-fich\partage                                                                             |                  |
|                                                                                                    |                                                                                                |                  |
| Reconnecter : ☑<br>Lettre de lecteur<br>O Utiliser le prei<br>en commença                                      | Libeller en tant que :<br>nier disponible,<br>nt à :                                           | Utiliser : 👳 P 🗸 |
| Reconnecter :<br>Utiliser le prei<br>en commença<br>Se connecter en t<br>Nom d'utilisateur :<br>Mot de passe : | Libeller en tant que :<br>nier disponible,<br>nt à :<br>ant que (facultatif)<br>Confirmer le r | Utiliser : P v   |

• Une nouvelle ligne apparaîtra alors dans la section "**Mappages de lecteurs**", vous pouvez maintenant fermer cette fenêtre et revenir à la liste de vos GPO.

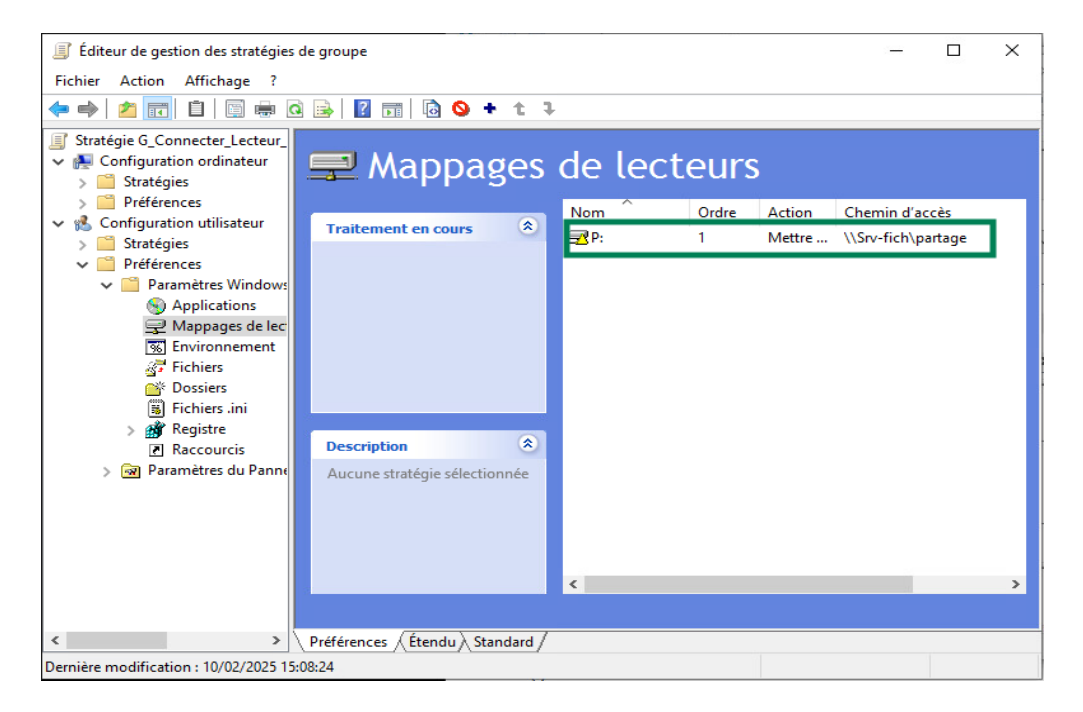

| ··Y···K·          |
|-------------------|
|                   |
|                   |
| BTS SIO IIA LAVAL |

- Dans la partie droite, en bas, vous pouvez définir les utilisateurs, groupes ou unités organisationnelles (OU) concernés par cette GPO.
- Cliquez sur "Ajouter", saisissez les noms souhaités, puis validez en cliquant sur "OK".

| Image: Selection Affichage       Fenêtre ?         Image: Selection de stratégie de groupe       Image: Selection de stratégie de groupe         Image: Selection de stratégie de groupe       Image: Selection de stratégie de groupe                                                                                                    | - 5 ×         |
|----------------------------------------------------------------------------------------------------|---------------|
| <ul> <li></li></ul>                                                                                                    | ×             |
|                                                                                                    | es d'objets   |
| A partir de cet emplacement :     A partir de cet emplacement :     A de explanament :     A de explanament : |               |
| Image: G_Connecter_L4     I     ad keyo Jan     Emp       Image: S_Connecter_L4     I     ad keyo Jan     Emp       Image: S_CONPECter_L4     I     Entrez le nom de l'objet à sélectionner (exemples) ;                                                                                                    |               |
|                                                                                                    | lacements     |
| > Image: Solution of the solution of the solu             | tier les noms |
| Objets de straté     OK     OK     OK     OK     OK     OK     OK     OK                                                                                                    | Annuler       |
| Image: Stress of the strategy of the strategy o                           |               |
| Ajouter Supprimer Propriétés                                                                                                    |               |
| Filtrage WMI<br>Cet objet de stratégie de groupe est lié au filtre WMI suivant :                                                                                                    |               |
|                                                                                                    |               |

• Faites un clic droit sur votre GPO, puis cochez "Appliqué". Cette étape est essentielle pour activer la GPO, sans quoi elle ne sera pas exécutée.

| Gestion de stratégie de groupe                                                                                                    | - 🗆 ×                                                                                                    |
|----------------------------------------------------------------------------------------------------|----------------------------------------------------------------------------------------------------|
| Kichier Action Affichage Fenêtre ?                                                                                                    | _ <i>B</i> ×                                                                                                    |
|                                                                                                    |                                                                                                    |
| Gestion de stratégie de groupe<br>Gestion de stratégie de groupe<br>Gendue Détails Paramètres Délég<br>Laisons<br>Gendue Détails Paramètres Délég<br>Laisons<br>Afficher les liaisons à cet emplacement<br>Modifier<br>Gendue<br>Modifier<br>Gendue<br>Modifier<br>Gendue<br>Modifier<br>Gendue<br>Modifier<br>Modifier<br>Gendue<br>Modifier<br>Modifier | ation ad keyo Jan   pn suivants sont liés à cet objet GPO :  Appliqué Lien activé Chemin d'accès Non Oui ad Jkeyo Jan  t uniquement aux groupes, utilisateurs et ordinateurs suivants : |
| Ajouter Supprim                                                                                                    | er Propriétés                                                                                                    |
| Filtrage WMI<br>Cet objet de stratégie de groupe est lié                                                                                                    | au filtre WMI suivant :                                                                                                    |
| < aucun>                                                                                                    | ✓ Ouvrir                                                                                                    |
| Affiche l'aide pour l'élément sélectionné.                                                                                                    |                                                                                                    |

| ··¥····K·         | Architecture Système                                                                 | Ref : DOC_procedure_AD                        |
|-------------------|--------------------------------------------------------------------------------------|-----------------------------------------------|
| USE SIO IIA LAVAL | Procédure techniques<br>Déploiement de serveur Active Directory AD sous Windows 2022 | Version 1.0.0<br>Date:02/01/2025<br>Page:1/33 |

### 2-) Tester la GPO :

Une fois la GPO configurée, il est temps de la tester ! Pour cela, connectez-vous à un poste du domaine en utilisant un compte concerné par la GPO et disposant des autorisations nécessaires pour accéder au partage via un lecteur réseau.

| 📓 Gestion de stratégie de groupe                                                                                                    |                                                        | - 8                         | o x   |
|----------------------------------------------------------------------------------------------------|--------------------------------------------------------|-----------------------------|-------|
| 😹 Fichier Action Affichage Fenêtre ?                                                                                                    |                                                        |                             | _ & × |
|                                                                                                    |                                                        |                             |       |
| Image: Section de stratégie de groupe       G_Connecter_Lecteur_Reseau         Image: Section de stratégie de groupe       Etendue       Détails       Paramètres       Délégation         Image: Section de stratégie de groupe       Image: Section de stratégie de groupe       Image: Section de stratégie de groupe       Image: Section de stratégie de groupe       Image: Section de stratégie de groupe         Image: Section de stratégie de groupe       Image: Section de stratégie de groupe       Image: Section de groupe       Image: Section de groupe       Image: Section de groupe       Image: Section de groupe       Image: Section de groupe       Image: Section de groupe       Image: Section de groupe       Image: Section de groupe       Image: Section de groupe       Image: Section de groupe       Image: Section de groupe <td< td=""><td>bjet GPO :<br/>Lien activé<br/>Oui<br/>utilisateurs et or</td><td>Chemin d'acc<br/>ad keyo Jan</td><td>ès &gt;</td></td<> | bjet GPO :<br>Lien activé<br>Oui<br>utilisateurs et or | Chemin d'acc<br>ad keyo Jan | ès >  |
| Ajouter Supprimer Propriétés                                                                                                    |                                                        |                             |       |
| Filtrage WMI     Cet objet de stratégie de groupe est lié au filtre WMI suivant :       <                                                                                                    | Ouvrir                                                 |                             |       |

# **GPO 2 : Déployer les applications (Chrome et Libre office) :**

### Etape 1 : Préparer les fichier d'installation

Avant de créer la GPO, vous devez disposer des fichiers d'installation :

- Google Chrome MSI : Téléchargez la version MSI depuis le site Google Entreprise.
- Téléchargez la dernière version de LibreOffice MSI depuis le site officiel.

Stockez ces fichiers sur un partage réseau accessible par tous les postes (exemple : <u>\\srv-fich\</u> DEPLOIEM-APPLI-LOGICIEL).

### Étape 2 : Partager le dossier (DEPLOIEM-APPLI-LOGICIEL)

• Sur la machine Windows Server il faut créer un dossier partagé qui contient le fichier **.msi** des applications précédemment télécharger.

| wYuer Kr.         | Architecture Système                                         | Ref : DOC_procedure_AD           |
|-------------------|--------------------------------------------------------------|----------------------------------|
|                   | Procédure techniques                                         | Version 1.0.0<br>Date:02/01/2025 |
| BTS SIO IIA LAVAL | Déploiement de serveur Active Directory AD sous Windows 2022 | Page:1/33                        |

| 🚽 🚽 API                                                                                                    | PLI-LOGICIEL                                                                                      |                                                          |                                                       | — C                                   | ) × |
|----------------------------------------------------------------------------------------------------|---------------------------------------------------------------------------------------------------|----------------------------------------------------------|-------------------------------------------------------|---------------------------------------|-----|
| Fichier Accueil                                                                                                    | Partage Affichage                                                                                 |                                                          |                                                       |                                       | ~ ? |
| ← → * ↑                                                                                                    | > DISQUE_PRT (D:) > APPLI-LOGICIEL                                                                | ע פֿ גע אַ אַ אַ אַ אַ אַ אַ אַ אַ אַ אַ                 | rcher dans : APPLI-LOGI                               | CIEL                                  |     |
|                                                                                                    | Nom                                                                                               | Modifié le                                               | Туре                                                  | Taille                                |     |
| <ul> <li>★ Accès rapide</li> <li>Desktop</li> <li>Documents</li> <li>↓ Downloads</li> <li>Pictures</li> <li>Ce PC</li> <li>DISQUE_PRT (D:</li> <li>Réseau</li> </ul> | J学 GLPI-Agent-1.12-x64<br>学 googlechromestandaloneenterprise64<br>词 LibreOffice_25.2.0_Win_x86-64 | 10/02/2025 16:24<br>10/02/2025 16:28<br>10/02/2025 16:39 | Package Windows<br>Package Windows<br>Package Windows | 21 513 Ko<br>127 532 Ko<br>355 700 Ko |     |
| 3 élément(s)                                                                                                    |                                                                                                   |                                                          |                                                       |                                       |     |

- Faites un clic droit sur le dossier, puis accédez aux "Propriétés".
- Dans l'onglet "Partage", cliquez sur "Partage avancé".

| Propriétés de :                                        | APPLI-LC                             | GICIEL                          |                 | ×               |
|--------------------------------------------------------|--------------------------------------|---------------------------------|-----------------|-----------------|
| Général Partage                                        | Sécurité                             | Versions précédentes            | Personnaliser   | Classification  |
| Partage de fichi                                       | ers et de do                         | ossiers en réseau               |                 |                 |
| P APPL<br>Non p                                        | I-LOGICIEL<br>artagé                 |                                 |                 |                 |
| Chemin réseau<br>Non partagé                           | :                                    |                                 |                 |                 |
| Partager                                               |                                      |                                 |                 |                 |
| Partage avancé<br>Définir des auto<br>d'autres options | risations pe<br>de partage<br>avancé | rsonnalisées, créer des r<br>e. | essources parta | gées et définir |
|                                                        |                                      |                                 |                 |                 |
|                                                        |                                      |                                 |                 |                 |
|                                                        |                                      |                                 |                 |                 |
|                                                        |                                      | OK                              | Ann             | uler Appliquer  |

• Cliquez sur "Autorisations", puis accordez le contrôle total à "Tout le monde".

| voYuur Kee        | Architecture Système                                                                 | Ref : DOC_procedure_AD                        |
|-------------------|--------------------------------------------------------------------------------------|-----------------------------------------------|
| BTS SIO IIA LAVAL | Procédure techniques<br>Déploiement de serveur Active Directory AD sous Windows 2022 | Version 1.0.0<br>Date:02/01/2025<br>Page:1/33 |

Ensuite, cliquez sur "Appliquer", puis sur "OK".

•

| Propriétés de : A           | Autorisations pour APPLI-LOG           | SICIEL               |           |
|-----------------------------|----------------------------------------|----------------------|-----------|
| Partage avancé              | Autorisations du partage               |                      |           |
| Partager ce do:             | Noms de groupes ou d'utilisateurs :    |                      |           |
| Paramètres<br>Nom du partag |                                        |                      |           |
| APPLI-LOGIC:                |                                        |                      |           |
| Limiter le nomb             |                                        | Ajouter              | Supprimer |
| Commentaires                | Autorisations pour Tout le monde       | Autoriser            | Refuser   |
|                             | Contrôle total<br>Modifier             |                      |           |
| Autorisations               | Lecture                                |                      |           |
| [                           | Informations sur le contrôle d'accès ( | et les autorisations |           |
|                             | ОК                                     | Annuler              | Appliquer |
|                             |                                        |                      |           |
|                             | OK                                     | Annuler              | Appliquer |

• Ensuite allez dans l'onglet "**Sécurité**" puis dans la partie "**Avancé**".

| 📜 Propriétés de : APPLI-LOGICIEL                                                   | × |
|------------------------------------------------------------------------------------|---|
| Général Partage Sécurité Versions précédentes Personnaliser Classification         |   |
| Nom de l'objet : D:\APPLI-LOGICIEL                                                 |   |
| Noms de groupes ou d'utilisateurs :                                                |   |
| SCREATEUR PROPRIETAIRE                                                             |   |
| 🧟 Système                                                                          |   |
| 👗 Jury IIA (juryiia@ad.keyo.lan)                                                   |   |
| Administrateurs (SRV-FICH\Administrateurs)                                         |   |
| Itilisateurs (SRV-FICH\Utilisateurs)                                               |   |
| Pour modifier les autorisations, cliquez sur Modifier. Modifier                    |   |
| Autorisations pour CREATEUR PROPRIETAIRE Autoriser Refuser                         |   |
| Contrôle total                                                                     | • |
| Modification                                                                       |   |
| Lecture et exécution                                                               |   |
| Affichage du contenu du dossier                                                    |   |
| Lecture                                                                            |   |
| Écriture                                                                           |   |
| Autorisations spéciales 🗸 🖌 🗸                                                      | 1 |
| Pour les autorisations spéciales et les paramètres avancés, cliquez sur<br>Avancé. | ] |
| Informations sur le contrôle d'accès et les autorisations                          |   |
| Fermer Annuler Appliquer                                                           |   |

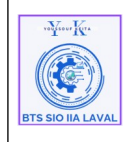

• Dans l'onglet "Sécurité", désactivez l'héritage, puis faites "Supprimer toutes les autorisations héritées de cet objet".

| vom.                                                                   | C:\PARIAGE\DEPLOIEM-APPLI-LOGICIEL                                                                                                    |                                                       |
|------------------------------------------------------------------------|----------------------------------------------------------------------------------------------------|-------------------------------------------------------|
| Propriétaire :                                                         | Bloquer l'héritage X                                                                                                    | ]                                                     |
| utorisations<br>Pour obtenir de<br>électionnez l'e<br>intrées d'autori | Que voulez-vous faire des autorisations héritées actuelles ?<br>Vous allez bloquer l'héritage pour cet objet, ce qui signifie que les autorisations héritées<br>d'un objet parent ne s'appliqueront plus à cet objet. | e d'autorisation,                                     |
| Type P<br>Auto S<br>Auto A<br>Auto L                                   | <ul> <li>→ Convertir les autorisations héritées en autorisations explicites<br/>sur cet objet.</li> <li>→ Supprimer toutes les autorisations héritées de cet objet.</li> </ul>                                        | ous-dossiers et<br>ous-dossiers et<br>ous-dossiers et |
| Auto U<br>Auto J<br>Auto C                                             | Annuler                                                                                                    | s sous-dossiers<br>ement<br>rs et les fichiers        |
| Ajouter<br>Désactiver l'i                                              | Supprim Afficher                                                                                                    |                                                       |

• Puis cliquer sur "Ajouter".

| lom :                                                   | C:\PART                                             |                                   | -APPLI-LOGICIEL                                     |                          |                     |            |    |
|---------------------------------------------------------|-----------------------------------------------------|-----------------------------------|-----------------------------------------------------|--------------------------|---------------------|------------|----|
| ropriétaire :                                           | Jury IIA                                            | (juryiia@ad.ke                    | o.lan)   🍄 Modifier                                 |                          |                     |            |    |
| utorisations                                            | Partage                                             | Audit                             | Accès effectif                                      |                          |                     |            |    |
| our obtenir des<br>électionnez l'er<br>ntrées d'autori: | s informations s<br>ntrée et cliquez s<br>sations : | upplémentaire<br>sur Modifier (si | , double-cliquez sur une entrée d'a<br>lisponible). | utorisation. Pour modif  | ier une entrée d'au | itorisatio | n, |
|                                                         |                                                     |                                   |                                                     |                          |                     |            |    |
| Aucun groupe i                                          | ni utilisateur n'a                                  | l'autorisation                    | 'accéder à cet objet. Toutefois, le p               | ropriétaire de cet objet | peut affecter des   |            |    |
| Aucun groupe i<br>autorisations.                        | ni utilisateur n'a                                  | l'autorisation                    | 'accéder à cet objet. Toutefois, le p               | ropriétaire de cet objet | peut affecter des   |            |    |
| Aucun groupe i<br>utorisations.                         | ni utilisateur n'a                                  | l'autorisation                    | 'accéder à cet objet. Toutefois, le p               | ropriétaire de cet objet | peut affecter des   |            |    |
| Aucun groupe i<br>autorisations.                        | ni utilisateur n'a                                  | l'autorisation                    | 'accéder à cet objet. Toutefois, le p               | ropriétaire de cet objet | peut affecter des   |            |    |
| Aucun groupe i<br>autorisations.                        | ni utilisateur n'a                                  | l'autorisation                    | 'accéder à cet objet. Toutefois, le p               | ropriétaire de cet objet | peut affecter des   |            |    |
| Aucun groupe i<br>autorisations.<br>Ajouter             | ni utilisateur n'a<br>Supprimei                     | r Affic                           | 'accéder à cet objet. Toutefois, le p               | ropriétaire de cet objet | peut affecter des   |            |    |
| Ajouter<br>Ajouter                                      | ni utilisateur n'a<br>Supprimer<br>ritage           | r Affic                           | 'accéder à cet objet. Toutefois, le p               | ropriétaire de cet objet | peut affecter des   |            |    |

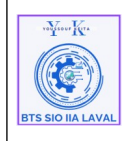

• Puis cliquer sur "Sélectionner un principal", ajouter le groupe "Toul le monde" puis coché la casse "Modifier" et faites "OK" .

| Autorisations  | pour DEPLOIEM-APPLI-LOGICIEL                                                                                       |           |          |           |          |          | ×    |
|----------------|----------------------------------------------------------------------------------------------------|-----------|----------|-----------|----------|----------|------|
| Principal :    | Tout le monde Sélectionnez un principal                                                                            |           |          |           |          |          |      |
| Type :         | Autoriser $\checkmark$                                                                                             |           |          |           |          |          |      |
| S'applique à : | Ce dossier, les sous-dossiers et les fichiers v                                                                    |           |          |           |          |          |      |
| Autorisations  | de base :                                                                                                    |           | Affiche  | r les aut | orisatio | ons avar | cées |
|                | ] Contrôle total                                                                                                   |           |          |           |          |          |      |
|                | Modification                                                                                                    |           |          |           |          |          |      |
|                | Lecture et exécution                                                                                               |           |          |           |          |          |      |
|                | Affichage du contenu du dossier                                                                                    |           |          |           |          |          |      |
|                | Lecture                                                                                                    |           |          |           |          |          |      |
| $\checkmark$   | Ecriture                                                                                                    |           |          |           |          |          |      |
|                | Autorisations spéciales                                                                                            |           |          |           |          |          |      |
| Appliquer c    | es autorisations uniquement aux objets et/ou aux conteneurs faisant partie de ce conteneur                         |           |          |           | Eff      | acer tou | ıt   |
|                |                                                                                                    |           |          |           |          |          |      |
| Ajoutez une co | ondition pour limiter l'accès. Les autorisations spécifiées ne seront accordées au principal que si les conditions | s sont re | emplies. |           |          |          |      |
| Ajouter une co | ndition                                                                                                    |           |          |           |          |          |      |
|                |                                                                                                    |           |          |           |          |          |      |
|                |                                                                                                    |           |          |           |          |          |      |
|                |                                                                                                    |           |          |           |          |          |      |
|                |                                                                                                    |           | Г        | OK        |          | Ann      | uler |

• "Appliquer" et puis "OK"

|                    | C:\PART/      | AGE\DEPLOIE    | M-APPLI-LOGICIEL   |           |                              |
|--------------------|---------------|----------------|--------------------|-----------|------------------------------|
| ropriétaire :      | Jury IIA (    | (juryiia@ad.ke | yo.lan) 📢 Modifier |           |                              |
| utorisations       | Partage       | Audit          | Accès effectif     |           |                              |
| trées d'aut        | Principal     |                | Accès              | Hérité de | S'applique à                 |
| Auto               | Tout la monda |                | Modification       | Aucun     | Ce dessier les sous-dessiers |
|                    |               |                |                    |           |                              |
|                    |               |                |                    |           |                              |
| Ajouter            | Supprimer     | r Mod          | ifier              |           |                              |
| Ajouter<br>Activer | Supprimer     | r Mod          | ifier              |           |                              |

| Γ | ·YK.              |  |
|---|-------------------|--|
|   |                   |  |
| 8 | STS SIO IIA LAVAL |  |

| Architecture Système                                         | Ref : DOC_procedure_AD |
|--------------------------------------------------------------|------------------------|
|                                                              | Version 1.0.0          |
| Procedure techniques                                         | Date:02/01/2025        |
| Déploiement de serveur Active Directory AD sous Windows 2022 | Page:1/33              |

# Étape 3 : Créer l'OU pour stocker les PC :

- Créez une nouvelle Unité d'Organisation (OU) sur le domaine et ajoutez-y les PC concernés par la GPO.
- Vous pouvez également y inclure les utilisateurs concernés ici j'appliquerais aux ordinateurs et les utilisateurs, ici je vais l'appli sur **OU ORDIS** .

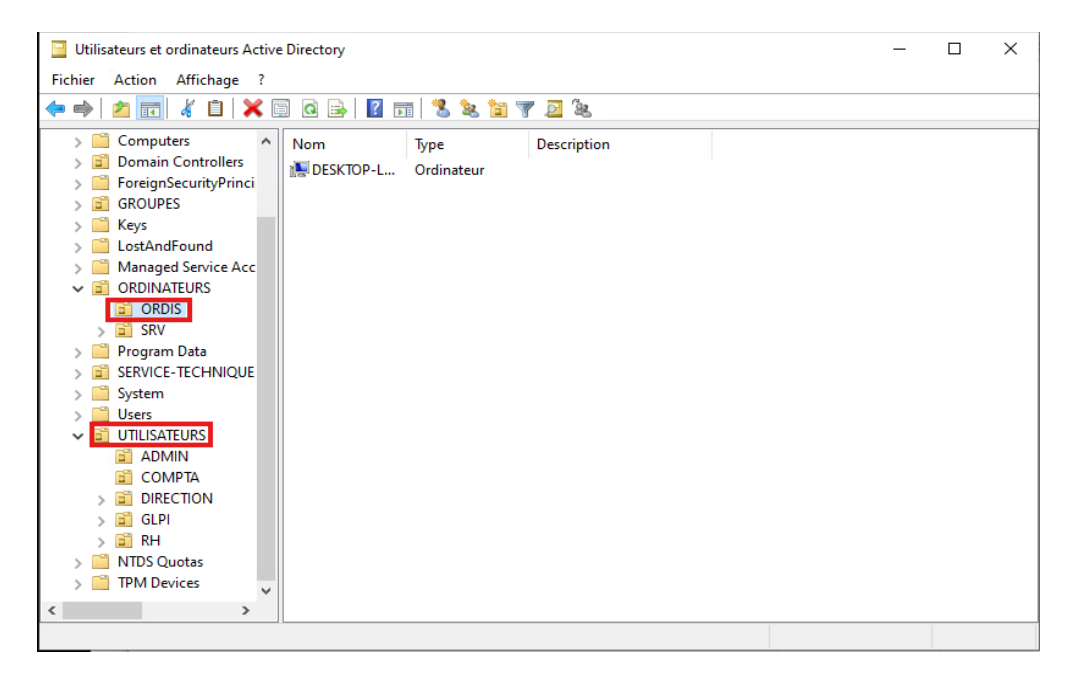

# Étape 4 : Créer la stratégie de groupe pour déployer (Chrome et libre Offoce)

Ouvrez la console "**Gestion de stratégie de groupe**" et créez une nouvelle GPO.

Dans cet exemple, la **GPO** est nommée "**Appli - Logiciel - Installer**" et est liée à l'Unité ORDIS (OU), qui contient les postes de travail Windows.

**Attention :** Si vous liez cette **GPO** à la racine de votre domaine Active Directory, les applications serons déployés sur toutes les machines, y compris les postes de travail et les serveurs.

| ·•YK.             | Architecture Système                                                                 | Ref : DOC_procedure_AD                        |
|-------------------|--------------------------------------------------------------------------------------|-----------------------------------------------|
| BTS SIO IIA LAVAL | Procédure techniques<br>Déploiement de serveur Active Directory AD sous Windows 2022 | Version 1.0.0<br>Date:02/01/2025<br>Page:1/33 |
| BTS SIO IIA LAVAL | Deploiement de serveur Active Directory AD sous Windows 2022                         |                                               |

| 📓 Gestion de stratégie de groupe                                                                                                    |                  |                                          |       |
|----------------------------------------------------------------------------------------------------|------------------|------------------------------------------|-------|
| 🛒 Fichier Action Affichage Fenêtre ?                                                                                                    |                  |                                          | - 8 × |
|                                                                                                    |                  |                                          |       |
| Image: Section de stratégie de groupe       G_Connecter_Lecteur_Reseau         ✓       Forét : ad.keyo.lan         ✓       Image: Section de stratégie de groupe         ✓       Image: Section de stratégie de groupe         ✓       Image: Section de stratégie de groupe         ✓       Image: Section de stratégie         ✓       Image: Section de stratégie | objet GPO :<br>× | hemin d'aco<br>d keyo Jan<br>teurs suiva | cès   |
| <ul> <li><aucun></aucun></li> </ul>                                                                                                    | Ouvrir           |                                          |       |
|                                                                                                    |                  |                                          |       |

### Étape 5 : Modifier La GPO

• Faites clic droit sur la GPO  $\rightarrow$  "**Modifier**".

| 📓 Gestion de stratégie de groupe                                                                                                    |                                                                                                    |
|----------------------------------------------------------------------------------------------------|----------------------------------------------------------------------------------------------------|
| 🛣 Fichier Action Affichage Fenêtre ?                                                                                                    |                                                                                                    |
| Image: Fichier Action Affichage Fenêtre ?         Image: Fichier Action Affichage Fenêtre ?         Image: Fichier Action Affichage Profile         Image: Forêt : ad.keyo.lan         Image: Fichier Action Action Policy         Image: Fichier Action Action Action Policy         Image: Fichier Action Action Policy         Image: Fichier Action Action Policy         Image: Fichier Action Action Policy         Image: Fichier Action Action Policy         Image: Fichier Action Policy         Image: Fichier Action Policy </th <th>Appli - Logiciel - Installer  Etendue Détails Paramètres Délégation Liaisons  Afficher les liaisons à cet emplacement : ad keyo Jan Les sites, domaines et unités d'organisation suivants sont liés à cet objet GPO : Emplacement Appliqué Lien activé Che ORDIS Non Oui ad J  PO s'appliquent uniquement aux groupes, utilisateurs et ordinate erapport  éter à partir d'ici</th> | Appli - Logiciel - Installer  Etendue Détails Paramètres Délégation Liaisons  Afficher les liaisons à cet emplacement : ad keyo Jan Les sites, domaines et unités d'organisation suivants sont liés à cet objet GPO : Emplacement Appliqué Lien activé Che ORDIS Non Oui ad J  PO s'appliquent uniquement aux groupes, utilisateurs et ordinate erapport  éter à partir d'ici |
| Résultats de stratégie Supprinter<br>Renommer<br>Actualiser                                                                                                    | Supprimer Proprietes                                                                                                    |
| Aide                                                                                                    | - Ouvrir                                                                                                    |

• Allez dans Configuration ordinateur → Stratégies → Paramètres logiciels → Installation de logiciels.

| voltour Kra       | Architecture Système                                         | Ref : DOC_procedure_AD           |
|-------------------|--------------------------------------------------------------|----------------------------------|
|                   | Procédure techniques                                         | Version 1.0.0<br>Date:02/01/2025 |
| BTS SIO IIA LAVAL | Déploiement de serveur Active Directory AD sous Windows 2022 | Page:1/33                        |

|                                                                                                    |   | <br>     |
|----------------------------------------------------------------------------------------------------|---|----------|
| Éditeur de gestion des stratégies de groupe                                                                                                    | _ | $\times$ |
| Fichier Action Affichage ?                                                                                                    |   |          |
|                                                                                                    |   |          |
| <ul> <li>Stratégie Appli - Logiciel - Installer (SRV-AD-E6.AD.KEYO.LAN)</li> <li>Stratégies</li> <li>Stratégies</li> <li>Paramètres Window:</li> <li>Modèles d'administr</li> <li>Stratégies</li> <li>Stratégies</li> <li>Stratégies</li> <li>Préférences</li> </ul> |   |          |
| < >> Étandu (Standard /                                                                                                    |   | <br>     |
|                                                                                                    |   |          |
|                                                                                                    |   |          |

Ajouter les packages MSI :

#### **Pour Chrome :**

- Faites un clic droit sur "**Installation de logiciel**" → "**Nouveau**" → "**Package**".
- Ensuite une fenêtre va s'ouvrir afin de vous permettre de sélectionner le package MSI à déployer. Vous devez préciser le chemin réseau (chemin UNC) vers le package MSI.
- Sélectionnez le package Chrome depuis \\srv-fich\Déploiem-appli-logiciel\
- Faites "Ouvrir ".

| J Ouvrir                                                                                                    |                                               |                  |                 |                   |                                      | X           |
|----------------------------------------------------------------------------------------------------|-----------------------------------------------|------------------|-----------------|-------------------|--------------------------------------|-------------|
| $\leftarrow$ $\rightarrow$ $\land$ $\uparrow$ $\checkmark$ Ré                                                                            | iseau > Srv-fich > deploiem-appli-logiciel    |                  | ~               | ල Recherch        | er dans : deploiem-a.                | ρ           |
| Organiser 👻 Nouveau                                                                                                    | ı dossier                                     |                  |                 |                   |                                      | ?           |
| Zabbix Agent 2 🔺                                                                                                    | Nom                                           | Modifié le       | Туре            | Taille            |                                      |             |
| 💻 Ce PC                                                                                                    | 🛃 GLPI-Agent-1.12-x64                         | 10/02/2025 16:24 | Package Windows | 21 513 Ko         |                                      |             |
| 📬 3D Objects                                                                                                    | googlechromestandaloneenterprise64            | 10/02/2025 16:28 | Package Windows | 127 532 Ko        |                                      |             |
| <ul> <li>Desktop</li> <li>Documents</li> <li>Downloads</li> <li>Music</li> <li>Pictures</li> <li>Videos</li> <li>Système (C:)</li> </ul> | jj∰ LibreOffice_25.2.0_Win_x86-64             | 10/02/2025 16:39 | Package Windows | 355 700 Ko        |                                      |             |
| ➡ Réseau<br>∨<br>Nom                                                                                                    | du fichier: googlechromestandaloneenterprised | 54               |                 | ✓ Package:<br>Ouv | s Windows Installer (*<br>rir Annule | t.r ∨<br>er |

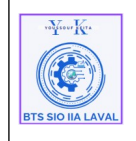

٠

Page:1/33

#### **Pour Libre Office :**

- Faites un clic droit sur "**Installation de logiciel**" → "**Nouveau**" → "**Package**". .
- Ensuite une fenêtre va s'ouvrir afin de vous permettre de sélectionner le package MSI à . déployer. Vous devez préciser le chemin réseau (chemin UNC) vers le package MSI.
- Sélectionnez le package Libre Office depuis \\srv-fich\Déploiem-appli-logiciel\
- Faites "Ouvrir ". •

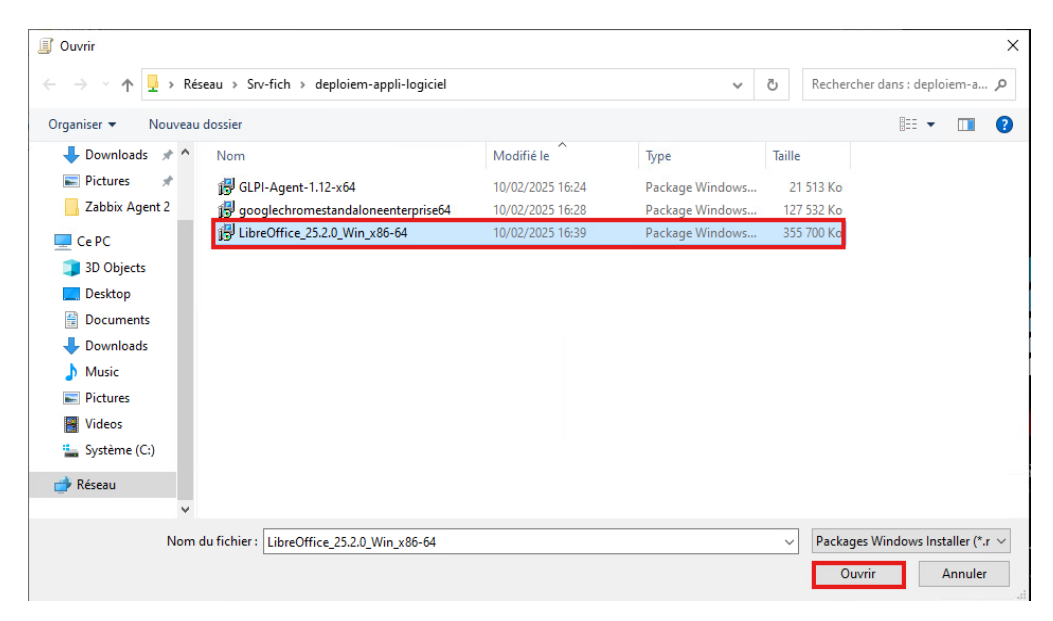

A la question "Sélectionnez le type de déploiement", choisissez "**Attribué**" et puis "**OK**" à • voir impossible d'ajouter ce package.

### GPO 3 : Déployer l'Agent GLPI sur les postes Utilisateur Windows :

### Etape 1 : Préparer les fichier d'installation

Avant de créer la GPO, vous devez disposer des fichiers d'installation :

Agent GLPI MSI: Téléchargez l'agent GLPI depuis le site officiel.

Stockez ces fichiers sur un partage réseau accessible par tous les postes (ici j'ai ajouter ce ficher .msi dans : \\srv-fich\DEPLOIEM-APPLI-LOGICIEL) déjà partagé.

| voJener Kere      | Architecture Système                                                                 | Ref : DOC_procedure_AD                        |
|-------------------|--------------------------------------------------------------------------------------|-----------------------------------------------|
| STS SIO IIA LAVAL | Procédure techniques<br>Déploiement de serveur Active Directory AD sous Windows 2022 | Version 1.0.0<br>Date:02/01/2025<br>Page:1/33 |

### Étape 2 : Créer la stratégie de groupe pour déployer l'agent GLPI

Ouvrez la console "**Gestion de stratégie de groupe**" et créez une nouvelle GPO.

Dans cet exemple, la **GPO** est nommée "**Deploi\_Agent\_GLPI**" et est liée à l'Unité **ORDIS** (OU), qui contient les postes de travail Windows.

Pour ce faire :

• Faites un clic droit sur OU **ORDIS**, et cliquer sur "**Créer un objet GPO dans ce domaine**, et lieu ici...".

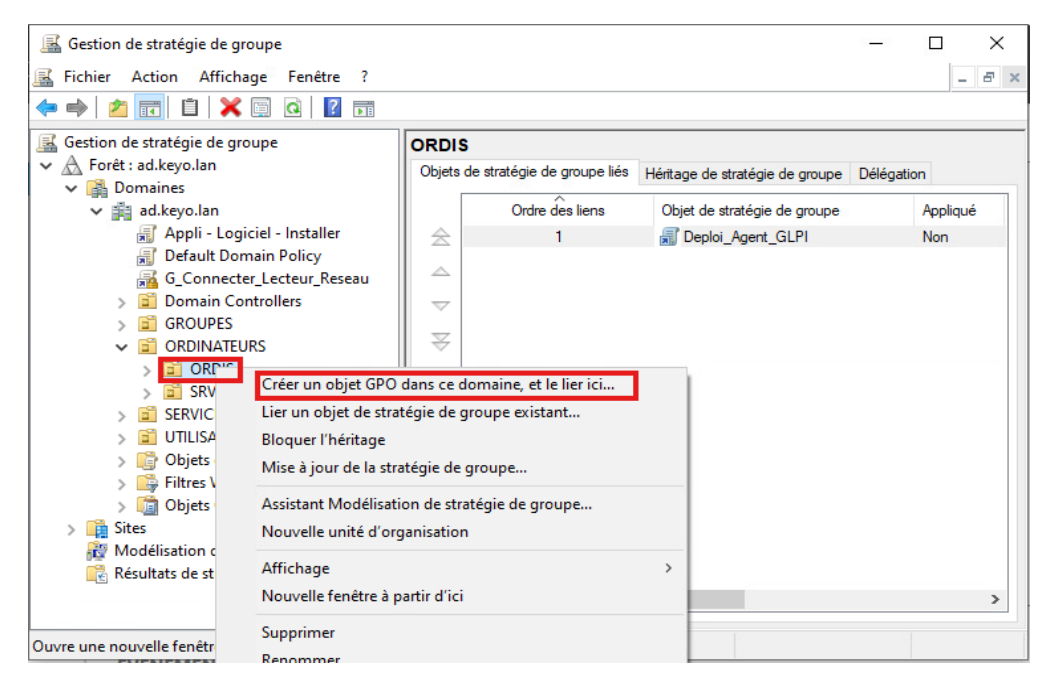

• le nom de la GPO, puis faites "**OK**".

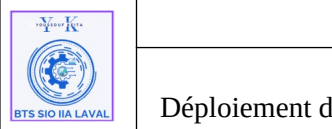

| Architecture Système                                        | Ref : DOC_procedure_AD |
|-------------------------------------------------------------|------------------------|
| Due - ( due to - bush muse                                  | Version 1.0.0          |
| Procedure techniques                                        | Date:02/01/2025        |
| eploiement de serveur Active Directory AD sous Windows 2022 | Page:1/33              |

### Étape 3 : Modifier la GPO pour créer un script de démarrage

• Faites un clic droit sur la GPO, puis "Modifier"

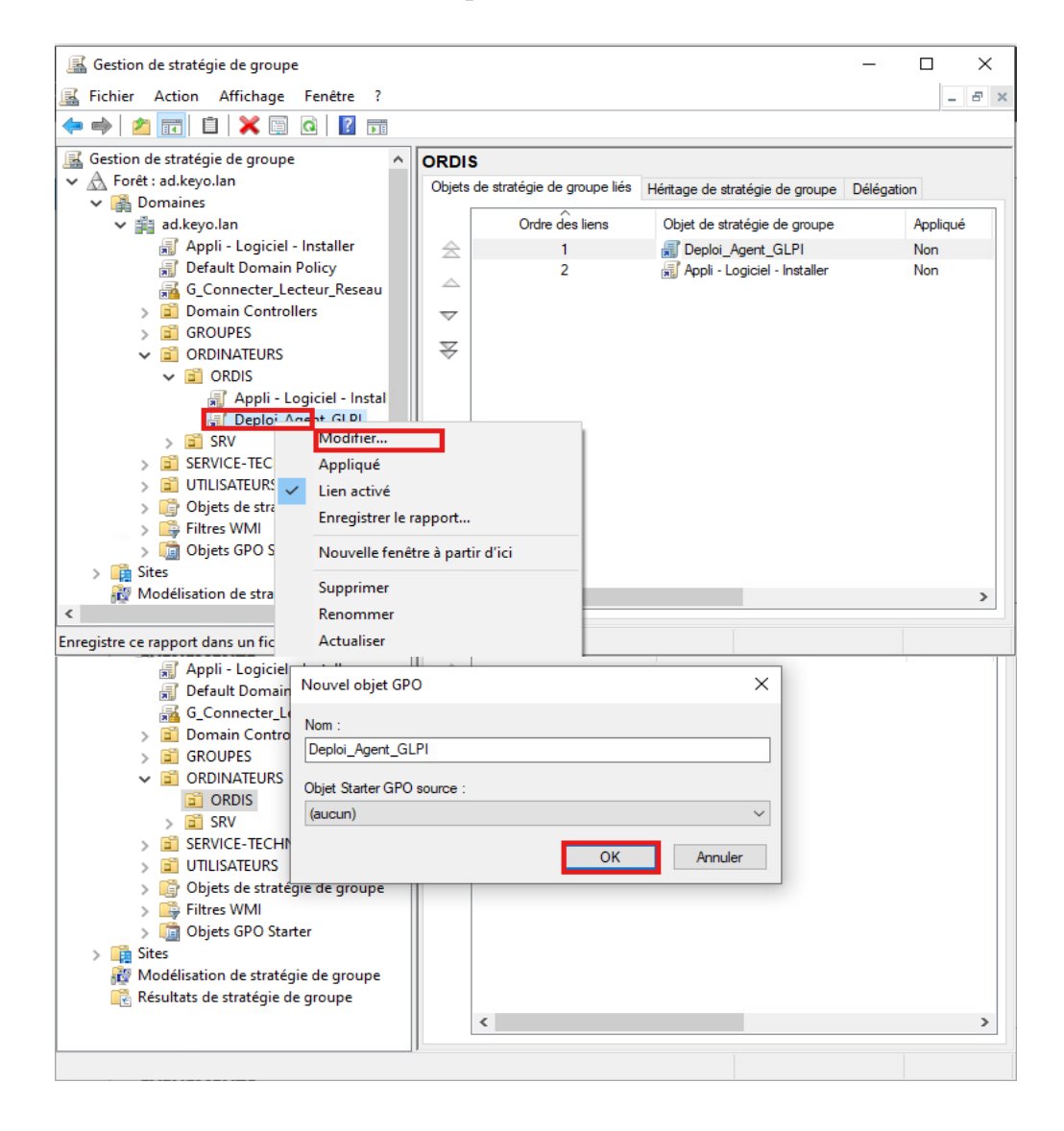

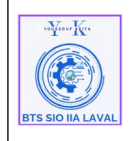

| Architecture Système                                         | Ref : DOC_procedure_AD           |
|--------------------------------------------------------------|----------------------------------|
| Procédure techniques                                         | Version 1.0.0<br>Date:02/01/2025 |
| Déploiement de serveur Active Directory AD sous Windows 2022 | Page:1/33                        |

• Allez dans Configuration ordinateur → Stratégies → Paramètres Windows → Scripts (démarrage/Arrêt).

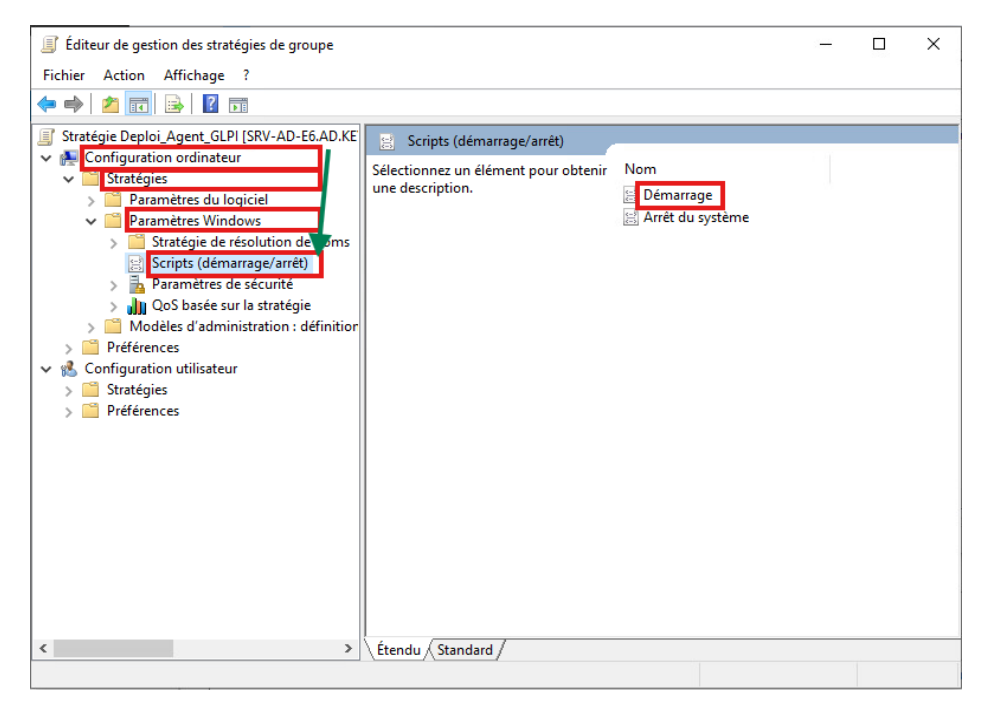

• Ensuite double cliquer sur démarrage, faites Ajouter

| Propriétés de : Déma                                                   | rrage                                    |                      | ?                    | ×        |
|------------------------------------------------------------------------|------------------------------------------|----------------------|----------------------|----------|
| Scripts Scripts Pow                                                    | rShell                                   |                      |                      |          |
| Scripts                                                                | Démarrage » pour « Deploi_Ag             | jent_GLPI »          |                      |          |
| Nom                                                                    | Paramètres                               |                      | Monte                | r<br>Ire |
|                                                                        |                                          |                      | Ajouter.<br>Modifier |          |
|                                                                        |                                          |                      | Supprim              | er       |
| Pour voir les fichiers<br>sur le bouton ci-des<br>Afficher les fichier | de scripts stockés dans cet obje<br>ous. | et de stratégie de g | roupe, cliqu         | ez       |
|                                                                        | ОК                                       | Annuler              | Appl                 | iquer    |

52 / 57

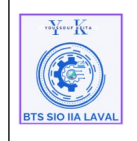

Et c'est ici que nous allons créer le script de démarrage pour l'installation de l'agent GLPI :

Le script doit contenir le chemin du fichier Agent-GLPI ainsi que les options d'installation. Veillez à respecter scrupuleusement la syntaxe :

- Espaces entre les différentes options, mais pas avant ou après un signe "="
- Guillemets autour du chemin réseau et de l'URL du serveur GLPI
- Adapter l'URL en fonction de votre infrastructure (nom/IP du serveur, domaine, emplacement de GLPI...)

#### Commande du script :

/quiet /i "\\srv-fich\deploiem-appli-logiciel\GLPI-Agent-1.12-x64.msi" runnow=1 Add\_Firewall\_Exception=1 Server="<u>http://172.17.2.14/glpi/front/inventory.php</u>"

#### **Explications des paramètres de script:**

| Paramètre                                                           | Explication                                                                          |
|---------------------------------------------------------------------|--------------------------------------------------------------------------------------|
| /quiet                                                              | Exécute l'installation en mode silencieux (aucune fenêtre affichée).                 |
| /i "\\srv-fich\deploiem-appli-logiciel\GLPI-<br>Agent-1.12-x64.msi" | Spécifie le chemin réseau du fichier .msi à installer.                               |
| runnow=1                                                            | Exécute immédiatement un inventaire après l'installation.                            |
| Add_Firewall_Exception=1                                            | Ajoute une exception au pare-feu Windows pour permettre la communication de l'agent. |
| Server="http://172.17.2.14/glpi/front/<br>inventory.php"            | Définit l'URL du serveur GLPI où l'agent enverra<br>l'inventaire.                    |

Dans la nouvelle page de formulaire de création du script :

- 1. Nom du script : msi.exec.exe
- 2. **Paramètre du script** : adapter le script à votre configuration et le mettre ici, voir (le script et le tableau d'explication pour ajuster vos paramètre).

| voltour Kra       | Architecture Système                                         | Ref : DOC_procedure_AD           |
|-------------------|--------------------------------------------------------------|----------------------------------|
|                   | Procédure techniques                                         | Version 1.0.0<br>Date:02/01/2025 |
| BTS SIO IIA LAVAL | Déploiement de serveur Active Directory AD sous Windows 2022 | Page:1/33                        |

|          | Cointe Dénamon cour Doubi Acet GLDL                                                                |
|----------|----------------------------------------------------------------------------------------------------|
| Nc<br>ms | Nom du script :<br>msiexec.exe Parcourir                                                           |
|          | Paramètres de scripts :<br>/quiet /i "\\srv-fich\deploiem-appli-logiciel\GLPI-Agent-<br>OK Annuler |
|          | Supprimer                                                                                          |
|          | unir las fichiare da scrinte stockás dans cat obiat da stratácia da omuna, climura                 |

#### Exécution détaillée :

- L'agent GLPI est installé depuis le chemin réseau spécifié.
- Un inventaire est immédiatement lancé après l'installation (runnow=1).
- Une règle de pare-feu est ajoutée pour éviter que Windows bloque l'agent (Add\_Firewall\_Exception=1).
- L'agent est configuré pour envoyer l'inventaire à GLPI à l'URL donnée

Voilà, l'agent GLPI est prêt à être déployé par GPO :

### Étape 4 : Activer L'inventaire dans GLPI :

- Se connecter sur GLPI,
- Allez dans **Administration** → **Inventaire**, ensuite cocher la case "Activer l'inventaire".

| BTS SIO IIA LAVAL | Architecture Système                                                                 | Ref : DOC_procedure_AD                        |
|-------------------|--------------------------------------------------------------------------------------|-----------------------------------------------|
|                   | Procédure techniques<br>Déploiement de serveur Active Directory AD sous Windows 2022 | Version 1.0.0<br>Date:02/01/2025<br>Page:1/33 |

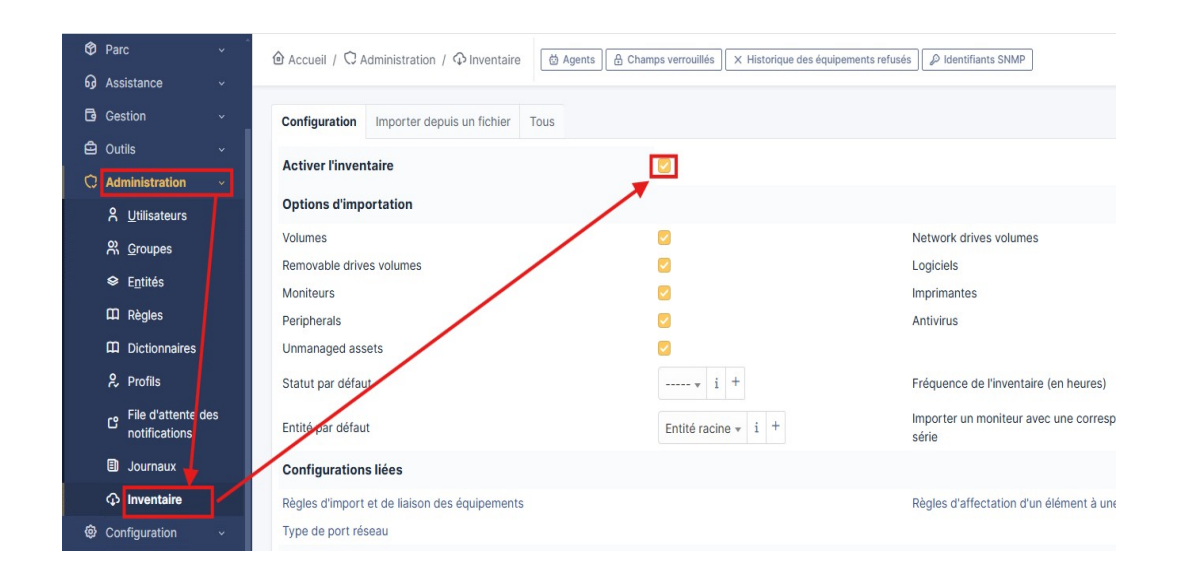

### Phase de test : Test du déploiement des GPO

- 1. Redémarrer l'ensemble des PC concernés par les GPO.
- 2. Vérifier l'installation de Google Chrome et de l'Agent GLPI.

Après le redémarrage, l'installation des applications se lancera automatiquement.

Une fois terminée, vous pourrez retrouver les logiciels installés en accédant à :

**Paramètres** → **Applications**. Dans cet exemple, nous utiliserons "PCADM02".

| ← Paramètres                                                         |                                                                                                    |                              |
|----------------------------------------------------------------------|----------------------------------------------------------------------------------------------------|------------------------------|
| Δ     Accueil       kechercher un paramètre     P       Applications | Applications et fonctionnalités<br>Trier par : Nom V Filtrer par : Tous les lecteurs V<br>17 application(s) trouvée(s) |                              |
| E Applications et fonctionnalités                                    | AnyDesk 1                                                                                                    | 2,00 Mo<br>3/02/2025         |
| Applications par défaut                                              | Connexion Bureau à distance                                                                                            | 08/10/2024                   |
| Щ_ Cartes hors connexion                                             | Contrôle d'intégrité du PC Windows                                                                                     | 11.7 Mo<br>3/06/2022         |
| Applications pour les sites web     Lecture de vidéos                | Copilot<br>Microsoft Corporation 2                                                                                     | 8,00 Ko<br>26/01/2025        |
| ☐ Démarrage                                                          | GLPI Agent 1.12                                                                                                    | 94,2 Mo<br>2/02/2025         |
|                                                                      | Google Chrome                                                                                                    | 125 Mo<br>11/02/2025         |
|                                                                      | Microsoft Edge                                                                                                    | 21/01/2025                   |
|                                                                      | Microsoft Update Health Tools                                                                                          | <b>1,03 Mo</b><br>08/10/2024 |

| BTS SIO IIA LAVAL | Architecture Système                                         | Ref : DOC_procedure_AD           |  |
|-------------------|--------------------------------------------------------------|----------------------------------|--|
|                   | Procédure techniques                                         | Version 1.0.0<br>Date:02/01/2025 |  |
|                   | Déploiement de serveur Active Directory AD sous Windows 2022 | Page:1/33                        |  |

Ensuite vous trouverez les dossier de configuration et le dossier logs

• Sur le poste client, accéder au répertoire d'installation de l'agent :

#### C:\Programmes\GLPI-Agent

Astuce : Vous pouvez également consulter les fichiers de logs situés dans :

C:\Programmes\GLPI-Agent\log\glpi-agent.log pour vérifier si l'agent communique correctement avec le serveur GLPI.

| 📙   🛃 📘 🗢   GLPI-Age       | ent                             |                   |                     | -                      |            | ×   |
|----------------------------|---------------------------------|-------------------|---------------------|------------------------|------------|-----|
| Fichier Accueil Part       | age Affichage                   |                   |                     |                        |            | ~ ? |
| ← → ~ ↑ <mark>↓</mark> > C | e PC → Système (C:) → Programme | es > GLPI-Agent > | ~                   | ල් Rechercher dans : G | iLPI-Agent | Q   |
| ^                          | Nom                             | Modifié le        | Туре                | Taille                 |            |     |
| 📌 Accès rapide             | etc                             | 12/02/2025 23:32  | Dossier de fichiers |                        |            |     |
| ) Desktop 🖈                | logs                            | 12/02/2025 23:32  | Dossier de fichiers |                        |            |     |
| 🗄 Documents 🖈              | perl                            | 12/02/2025 23:32  | Dossier de fichiers |                        |            |     |
| 🚽 Downloads 🖈              | share                           | 12/02/2025 23:32  | Dossier de fichiers |                        |            |     |
| 📰 Pictures 🛛 🖈             | var                             | 12/02/2025 23:32  | Dossier de fichiers |                        |            |     |
| b Music                    | 💿 glpi-agent.bat                | 24/01/2025 13:45  | Fichier de comma    | 1 Ko                   |            |     |
| Videos                     | 💿 glpi-injector.bat             | 24/01/2025 13:45  | Fichier de comma    | 1 Ko                   |            |     |
|                            | 💿 glpi-inventory.bat            | 24/01/2025 13:45  | Fichier de comma    | 1 Ko                   |            |     |
|                            | 🚳 glpi-remote.bat               | 24/01/2025 13:45  | Fichier de comma    | 1 Ko                   |            |     |
| 3D Objects                 |                                 |                   |                     |                        |            |     |
| Desktop                    |                                 |                   |                     |                        |            |     |
| Documents                  |                                 |                   |                     |                        |            |     |
| Downloads                  |                                 |                   |                     |                        |            |     |
| Music                      |                                 |                   |                     |                        |            |     |
| Pictures                   |                                 |                   |                     |                        |            |     |
| Videos                     |                                 |                   |                     |                        |            |     |
| Système (C:)               |                                 |                   |                     |                        |            |     |
| 9 élément(s)               |                                 |                   |                     |                        |            |     |

#### Validation de la remontée des inventaires dans GLPI :

- Se connecter à l'interface GLPI.
- Vérifier la présence des nouveaux équipements dans l'inventaire.

| HIS SIO IIA LAVAL | Architecture Système                                         | Ref : DOC_procedure_AD           |
|-------------------|--------------------------------------------------------------|----------------------------------|
|                   | Procédure techniques                                         | Version 1.0.0<br>Date:02/01/2025 |
|                   | Déploiement de serveur Active Directory AD sous Windows 2022 | Page:1/33                        |

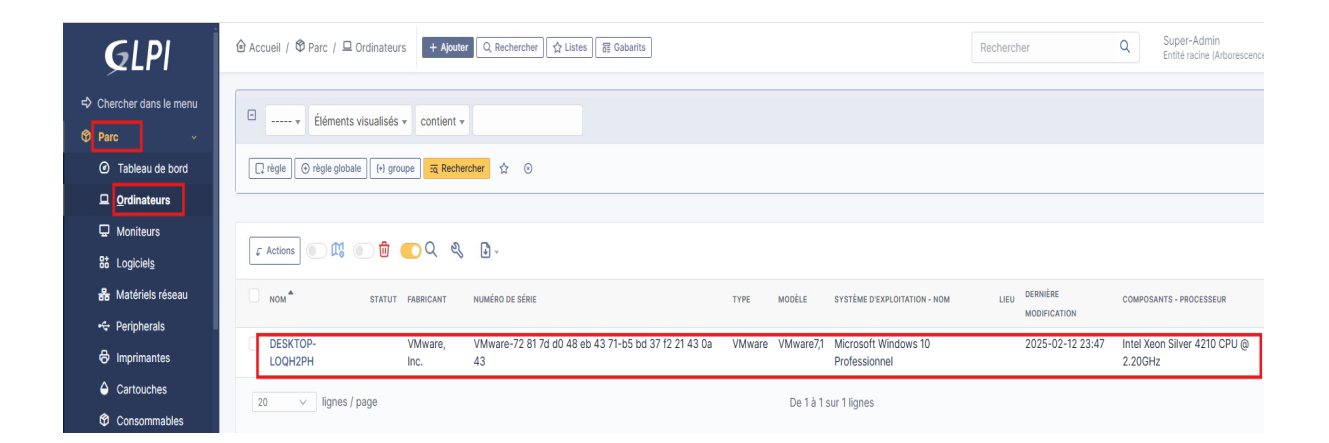